# クラウドホンアプリ操作マニュアル

Ver. 5.2

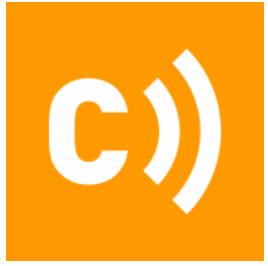

Copyright © Cloud Telecom Inc. All Rights Reserved.

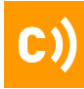

#### 目次

| クラウドホンアプリについて(Android版) | <br>2  |
|-------------------------|--------|
| クラウドホンアプリについて(iOS版)     | <br>5  |
| 初期設定( Android版)         | <br>8  |
| 初期設定(iOS版)              | <br>11 |
| 電話をかける(1)               | <br>14 |
| 電話をかける(2)               | <br>15 |
| 電話をかける(3)               | <br>16 |
| 電話を受ける                  | <br>17 |
| 保留/留守番電話を聞く             | <br>18 |
| 通話録音を聞く                 | <br>19 |
| 転送(1)                   | <br>20 |
| 転送(2)                   | <br>21 |
| 削除操作                    | <br>22 |
| 伝言                      | <br>23 |
| 高音質モード                  | <br>24 |
| ネットFAXを受信する             | <br>25 |
| 【Andoroid】FAX送信手順       | <br>28 |
| 【iOS】FAX送信手順            | <br>29 |
| 文章を送信する                 | <br>31 |
| ネットFAXを確認する             | <br>32 |
| ※補足 WEBブラウザからアカウントを作成   | <br>33 |
| ※補足 アカウントの確認・修正         | <br>35 |

#### 注意事項等

- ・本サービス及び本マニュアルのご利用条件は、クラウドホンサービス利用規約に準じます。
- ・本サービスの仕様、概観及び本サービスに含まれるものは、将来、予告なく変更されることがあります。
- ・本マニュアル記載の会社名または製品名は各社の商標または登録商標です。
- ・本マニュアルに関する著作権は、クラウドテレコム株式会社に帰属します。
- ・本マニュアルは、本サービスのライセンス契約に基づき開示されるものです。
- ・本マニュアルの記載内容は将来、予告なく変更されることがあります。
- ・本マニュアルの記述でお気づきの点があればご連絡ください。

# クラウドホンアプリについて(Android版)

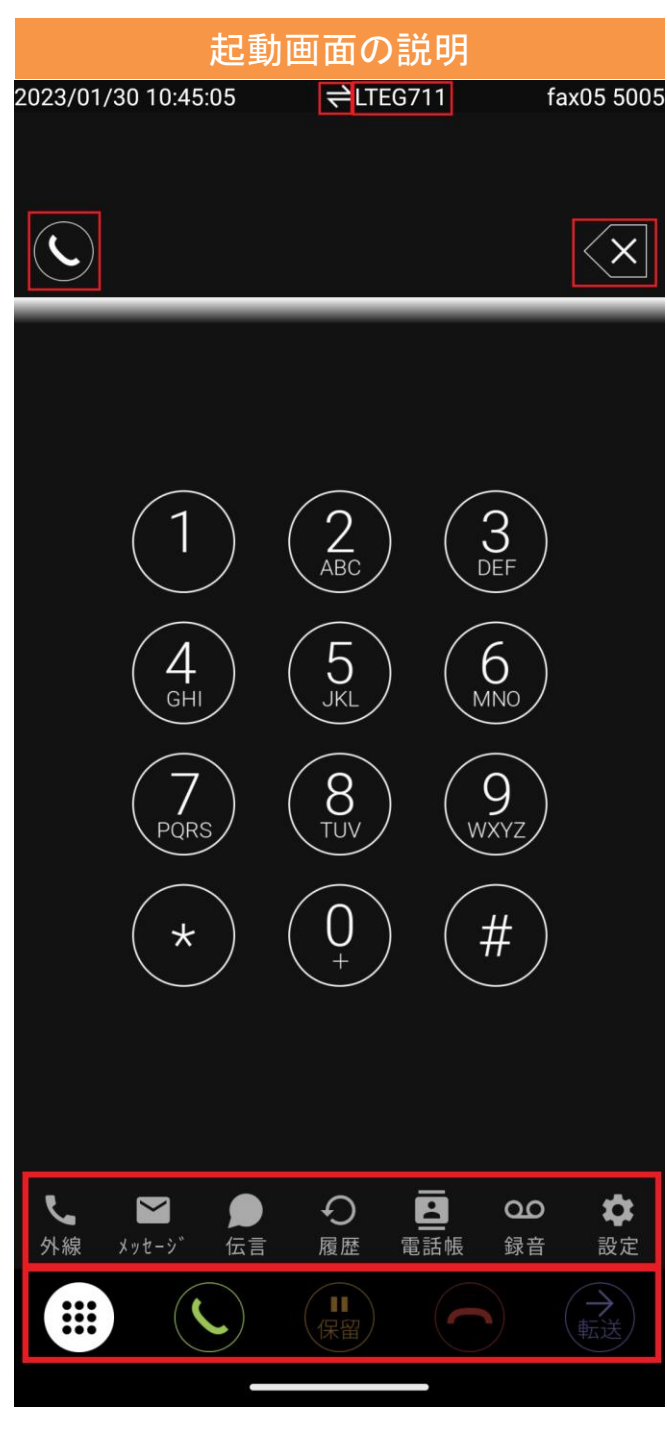

※起動画面の左右をそれぞれスワイプすると、 外線着信画面/設定画面が表示されます (次ページ参照)

|                     | <ul> <li>電話の接続(通話)状態を表します</li> <li>・白点灯:通話していません</li> <li>・点滅 : 呼び出し中です</li> <li>・緑点灯:通話中です</li> </ul> |
|---------------------|----------------------------------------------------------------------------------------------------|
| 1                   | 電話をかけることができる状態です                                                                                       |
| <u>7</u> /2         | 電話をかけることができない状態です                                                                                      |
| $\langle x \rangle$ | 入力した番号を 1 桁ずつ削除します。<br>長押しで全て削除できます                                                                    |
| <b>く</b><br>外線      | 外線着信画面を表示します<br>※詳細は「電話をかける(1)」を参照くださ<br>い                                                             |
| メッセーシ <sup>*</sup>  | ネットFAXの利用で使用します。                                                                                       |
| ● 伝言                | 伝言機能を利用できます                                                                                            |
| €<br>履歴             | 最近着信/発信した通話を表示して、<br>通話の状態の確認や、電話をかける<br>ことができます                                                       |
| 電話帳                 | 電話帳(内線一覧/共通電話帳/個人電話帳)に<br>載っている人に電話をかけることができます                                                         |
| <b>QQ</b><br>録音     | 留守番電話や通話録音した音声を再生・削除<br>することができます                                                                      |
| <b>拿</b><br>設定      | 設定画面を表示して設定を変更できます                                                                                     |
|                     | キーパッド入力画面を表示して、<br>電話番号の入力ができます                                                                        |
| C                   | 電話を発信します<br>または、着信した電話に応答します                                                                           |
| 保留                  | 通話を保留します                                                                                               |
| 解除                  | 通話の保留を解除します<br>※保留中のみ                                                                                  |
| 0                   | <br>電話を切断します                                                                                           |
| ◆転送                 | 電話を転送します                                                                                               |

C)

# クラウドホンアプリについて(Android版)

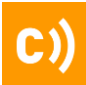

### 外線発着信画面

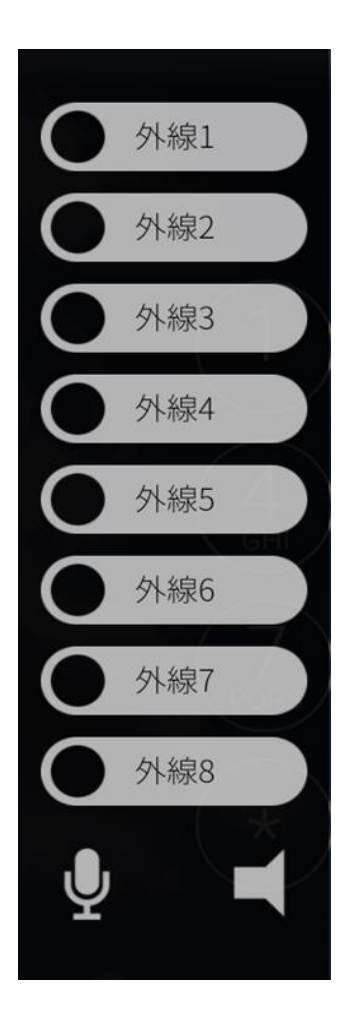

【画面を左からスワイプして表示】

| ● 外線 | 21                 | 発信者番号を固定します<br>(長押し・外線ボタンが明るい)                                                                                                    |
|------|--------------------|----------------------------------------------------------------------------------------------------|
| 0    | 電・・・・・話責点点点点点点     | <ul> <li> 接続状態を表します </li> <li> 該: 外線呼び出し中です </li> <li> が: 自分の端末で通話中です </li> <li> ぶ: 自分の端末が保留中です </li> <li> ぶ: 他人の端末が保留中です </li> </ul> |
|      | スピー<br>(スヒ<br>※通話  | -カーホンがONの状態です<br>ニーカーホンアイコンが明るい)<br>状態でないとON・OFFの変更が出来ません                                                                             |
|      | スピー<br>(スヒ<br>※通話  | -カーホンがOFFの状態です<br>ペーカーホンアイコンが暗い)<br>状態でないとON・OFFの変更が出来ません                                                                             |
| 1/2  | - はっ 話 11声 11 通    | - トがONの状態で、こちらの<br>- 相手には聞こえません<br>- ートアイコンが明るい)<br>- 玩態でないとON・OFFの変更が出来ません                                                           |
| Ŷ    | ミューコ<br>(ミコ<br>※通話 | -<br>トが解除された状態です<br>.ートアイコンが暗い)<br>状態でないとON・OFFの変更が出来ません                                                                              |

# クラウドホンアプリについて(Android版)

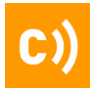

#### 設定画面

 ( 設定

をタップして表示】

|            |                    | 設定内容を保存します                                             |
|------------|--------------------|--------------------------------------------------------|
|            |                    | クラウドサービスを利用するためのID                                     |
| パスワード      |                    | クラウドサービスを利用するためのパスワード(非表示)                             |
|            | manage.ct-tech.biz | クラウドサービスで利用するサーバ名                                      |
|            |                    | 通信ポート番号の固定をします                                         |
| 名前         |                    | 内線利用者の名前を表示                                            |
| 内部電話番号     |                    | クラウドサービス全体で一意に割り当てられた番号                                |
| 内線電話番号     |                    | 同一内線グループ内で利用できる内線番号                                    |
| ダイヤルイン電話番号 |                    | ダイヤルインの電話番号                                            |
| 高音質モード番号   |                    | 高音質モードに使用する、転送先のSIM電話番号を入力してください<br>(090、080など)        |
| 高音質モード切替   | 通話中手動              | 着信し通話確立後、高音質モードを自動適用させるかが選べます                          |
| 着信回線名表示    | 省略                 | 着信先の回線名を表示できます                                         |
| グループ着信通知   | •                  | グループ着信があった場合に通知を受け取るか設定できます                            |
| グループ着信履歴表示 | •                  | グループ着信があった場合に履歴を残すか設定できます                              |
| Wi-Fi接続    | •                  | アプリをWi-Fiで利用するか設定できます ※LTEが推奨です                        |
| コーデック      | 自助                 | 「固定品質」は固定電話と、「携帯品質」は携帯電話と同等の品質で<br>を行います。(推奨設定は携帯品質です) |
| 明るさ 🔵      |                    | 画面の明るさを変更できます                                          |
| 自動通話録音     | ۲                  | 通話を自動的に録音するか設定できます(最大30件)                              |
| 留守電開始秒数    |                    | 留守番電話になるまでの秒数を設定できます(最大30秒)                            |
| 留守電停止秒数    |                    | 留守番電話の録音時間を変更できます(最大180秒)                              |
| 録音保存件数     |                    | 留守番電話の保存可能件数を変更できます(最大30件)                             |
| グループ着信音    | デフォルト              | グループ着信音を端末内音声ファイルに変更できます                               |
| ダイヤルイン着信音  | デフォルト              | ダイヤルイン着信音を端末内音声ファイルに変更できます                             |
| 内線着信音      | デフォルト              | 内線着信音を端末内音声ファイルに変更できます                                 |
|            | 「内線動作設定」を開く        | 内線の動作設定を行う管理画面を開きます                                    |
|            | プライバシーポリシー         | プライバシーポリシー                                             |
| バージョン      | 1.1.41.1d(5.1.73)  | アプリケーションのバージョン番号                                       |
|            | hts Reserved       | Copyright                                              |

・LTE接続でご利用される場合→設定で「Wi-Fi OFF」にする

н

・Wi-Fi接続でご利用される場合→設定で「Wi-Fi ON」にする

I

# クラウドホンアプリについて(iOS版)

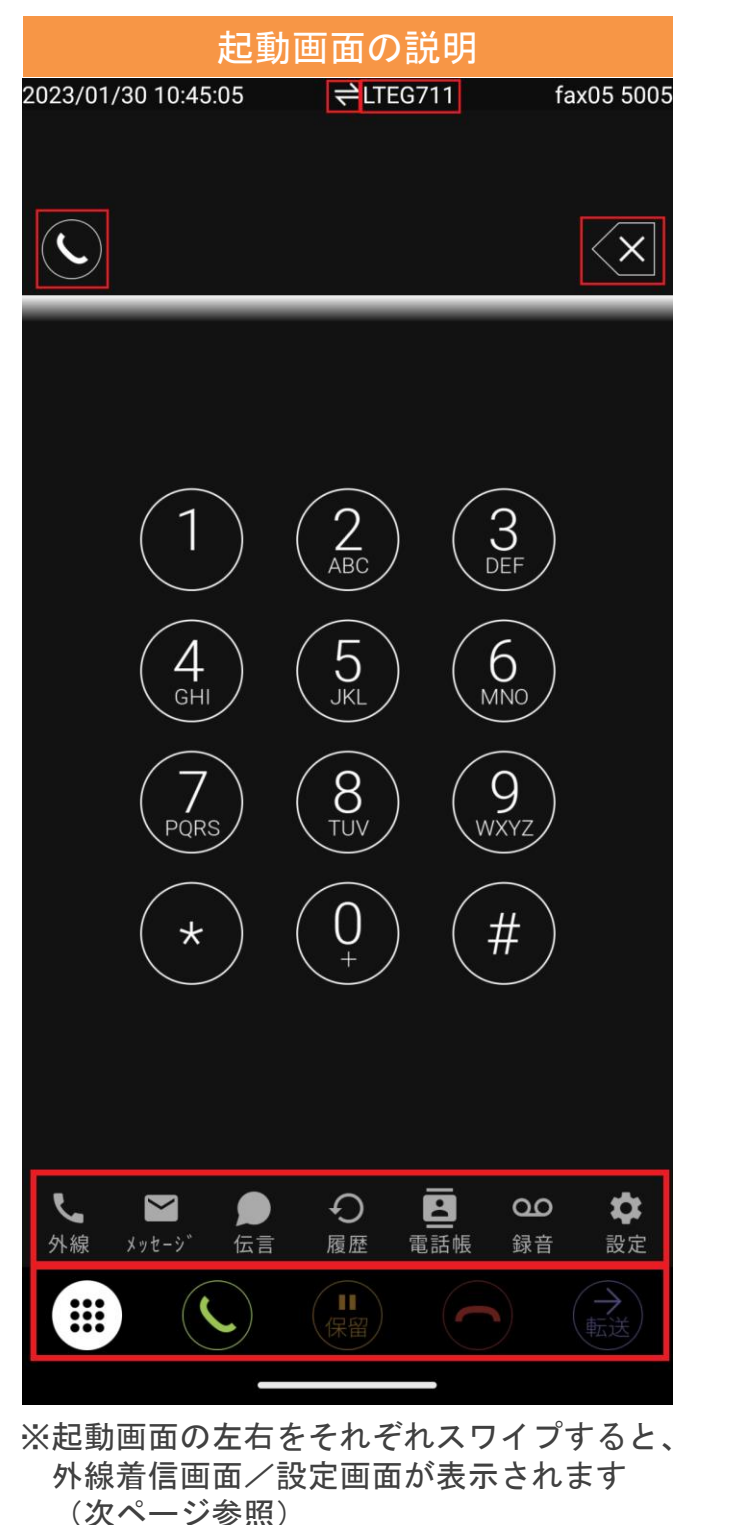

|                  | 電話の接続(通話)状態を表します<br>・白点灯:通話していません<br>・点滅 :呼び出し中です<br>・緑点灯:通話中です |
|------------------|-----------------------------------------------------------------|
| 1                | 電話をかけることができる状態です                                                |
| Ţ,Ă              | 電話をかけることができない状態です                                               |
| $\langle \times$ | 入力した番号を1桁ずつ削除します。<br>長押しで全て削除できます                               |
| <b>く</b><br>外線   | 外線着信画面を表示します<br>※詳細は「電話をかける(1)」を参照くださ<br>い                      |
| メッセーシ゛           | メッセージ機能を利用できます                                                  |
| ●伝言              | 伝言機能を利用できます                                                     |
| <del>の</del> 履歴  | 最近着信/発信した通話を表示して、<br>通話の状態の確認や、電話をかける<br>ことができます                |
| 電話帳              | 電話帳(内線一覧/共通電話帳/個人電話帳)に<br>載っている人に電話をかけることができます                  |
| <b>QQ</b><br>録音  | 留守番電話や通話録音した音声を再生・削除<br>することができます                               |
| <b>本</b><br>設定   | 設定画面を表示して設定を変更できます                                              |
|                  | キーパッド入力画面を表示して、<br>電話番号の入力ができます                                 |
| Ċ                | 電話を発信します<br>または、着信した電話に応答します                                    |
| 保留               | 通話を保留します                                                        |
| 解除               | 通話の保留を解除します<br>※保留中のみ                                           |
| $\bigcirc$       | 電話を切断します                                                        |
|                  | 電話を転送します                                                        |

C

# クラウドホンアプリについて(iOS版)

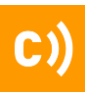

# 外線発着信画面

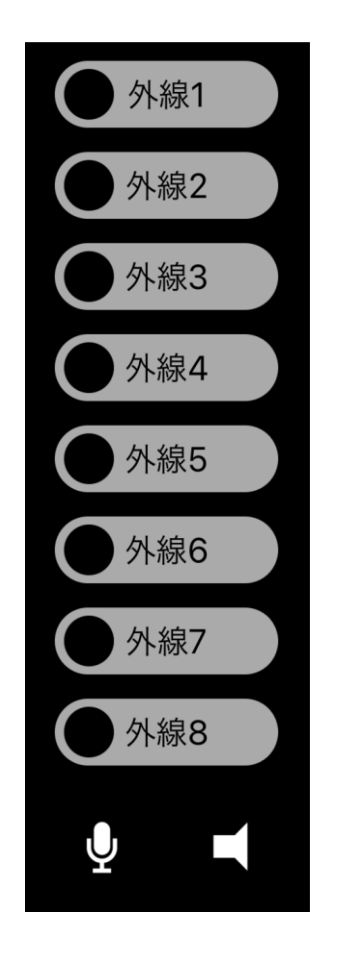

#### 【画面を左からスワイプさせて表示】

| ● 外線1       |             | 発信者番号を固定します<br>(長押し・外線ボタンが明るい)                                                                           |  |  |  |  |  |
|-------------|-------------|----------------------------------------------------------------------------------------------------|--|--|--|--|--|
|             | 電 • • • ; ; | 話の接続状態を表します<br>黄点滅:外線呼び出し中です<br>緑点灯:自分の端末で通話中です<br>緑点滅:自分の端末で保留中です<br>橙点灯:他人の端末が通話中です<br>橙点滅:他人の端末が保留中です |  |  |  |  |  |
| <b>(</b> )) | ス           | ピーカーホンがONの状態です                                                                                           |  |  |  |  |  |
| Т           | ス           | ピーカーホンがOFFの状態です                                                                                          |  |  |  |  |  |
| 1/2         | ビ音          | ュートがONの状態で、こちらの<br>声は相手には聞こえません                                                                          |  |  |  |  |  |
| Ŷ           | 111         | ユートが解除された状態です                                                                                            |  |  |  |  |  |

# クラウドホンアプリについて (iOS版)

**〇** 設定

ľ

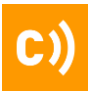

### 設定画面

をタップさせて表示】

|                         | 保存                                  | 設定内容を保存します                                               |
|-------------------------|-------------------------------------|----------------------------------------------------------|
| ID                      |                                     | クラウドホンサービスを利用するためのID                                     |
| パスワード                   | ••••••                              | クラウドホンサービスを利用するためのパスワード                                  |
| ÷-16                    | manage.ct-tech.biz >                | クラウドホンサービスで利用するサーバ名                                      |
| ポート                     |                                     | 通信ポート番号の固定をします                                           |
| 名前                      |                                     | 内線利用者の名前を表示                                              |
| 内部電話番号                  |                                     | クラウドホンサービス全体で一意に割り当てられた番号                                |
| 内線電話番号                  | 2333                                | 同一内線グループ内で利用できる内線番号                                      |
| ダイヤルイン電話番号              |                                     | ダイヤルインの電話番号                                              |
| 高音質モード番号                |                                     | 高音質モードに使用する、転送先のSIM電話番号を入力してください(090、080など)              |
| 高音質モード切替                | 通话中手動 >                             | 着信し通話確立後、高音質モードを自動適用させるかが選べます                            |
| 着信回線名表示                 | 省略 >                                | 着信先の回線名を表示できます                                           |
| APNs通知方式                | バックグラウンド >                          | APNsの通知方式を「バックグラウンド」か「アラート」に設定します                        |
| グループ着信通知                |                                     | グループ着信があった場合に通知を受け取るか設定できます                              |
| グループ着信履歴表示              |                                     | グループ着信があった場合に履歴を残すか設定できます                                |
| Wi-Fi接続                 |                                     | アプリをWi-Fiで利用するか設定できます ※LTEが推奨です                          |
| コーデック                   | 自動 >                                | 「固定品質」は固定電話と、「携帯品質」は携帯電話と同等の品質で通話を行います。<br>(推奨設定は携帯品質です) |
| 明るさ 🔵                   |                                     | 画面の明るさを変更できます                                            |
| 自動通話録音                  |                                     | 通話を自動的に録音するか設定できます(最大30件)                                |
| 留守電開始秒数                 | 20 >                                | 留守番電話になるまでの秒数を設定できます(最大30秒)                              |
| 留守電停止秒数                 | 30 >                                | 留守番電話の録音時間を変更できます(最大180秒)                                |
| 録音保存件数                  | 20 >                                | 留守番電話の保存可能件数を変更できます(最大30件)                               |
| グループ着信音                 | デフォルト >                             | グループ着信音を端末内音声ファイルに変更できます                                 |
| ダイヤルイン着信音               | デフォルト >                             | ダイヤルイン着信音を端末内音声ファイルに変更できます                               |
| 内線着信音                   | デフォルト >                             | 内線着信音を端末内音声ファイルに変更できます                                   |
|                         | 「内線動作設定」を開く >                       | 内線の動作設定を行う管理画面を開きます                                      |
| バージョン                   | 1.1.49.4(5.1.73)                    | アプリケーションのパージョン番号です                                       |
| © CLOUD TELECOM,        | , Inc. All Rights Reserved          | Copyright                                                |
| ※【Wi-Fiについて<br>クラウドホンアプ | ー ー ー ー ー ー ー ー<br>】<br>リでは、アプリ設定でØ | ーーーーーーーーーーーーーーーーーーーーーーーーーーーーーーーーーーーー                     |

ラウドホンアブリでは、アブリ設定でのWi-FiのON・OFFにより、

- Wi-Fiで接続するかLTEで接続するかの制御となっております。
   LTE接続でご利用される場合→設定で「Wi-Fi OFF」にする
- I・Wi-Fi接続でご利用される場合→設定で「Wi-Fi ON」にする

L L

Т

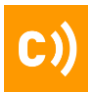

#### 初期設定

### ■Androidへ導入

①Playストアからアプリインストール

- ・「**モバビジ**(スマビジ・クラウドホン)」と検索
- ・インストールを実施
- ・アプリを開く

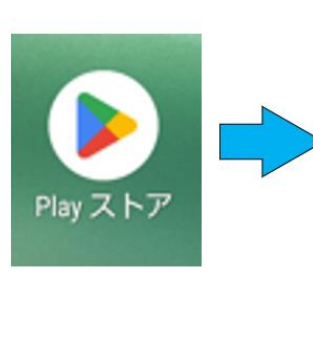

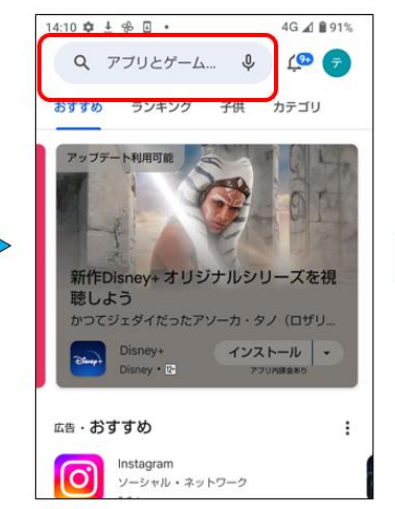

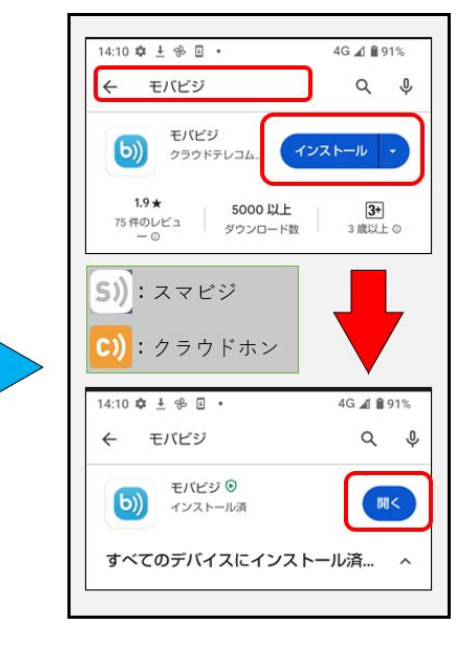

②アプリの初期設定

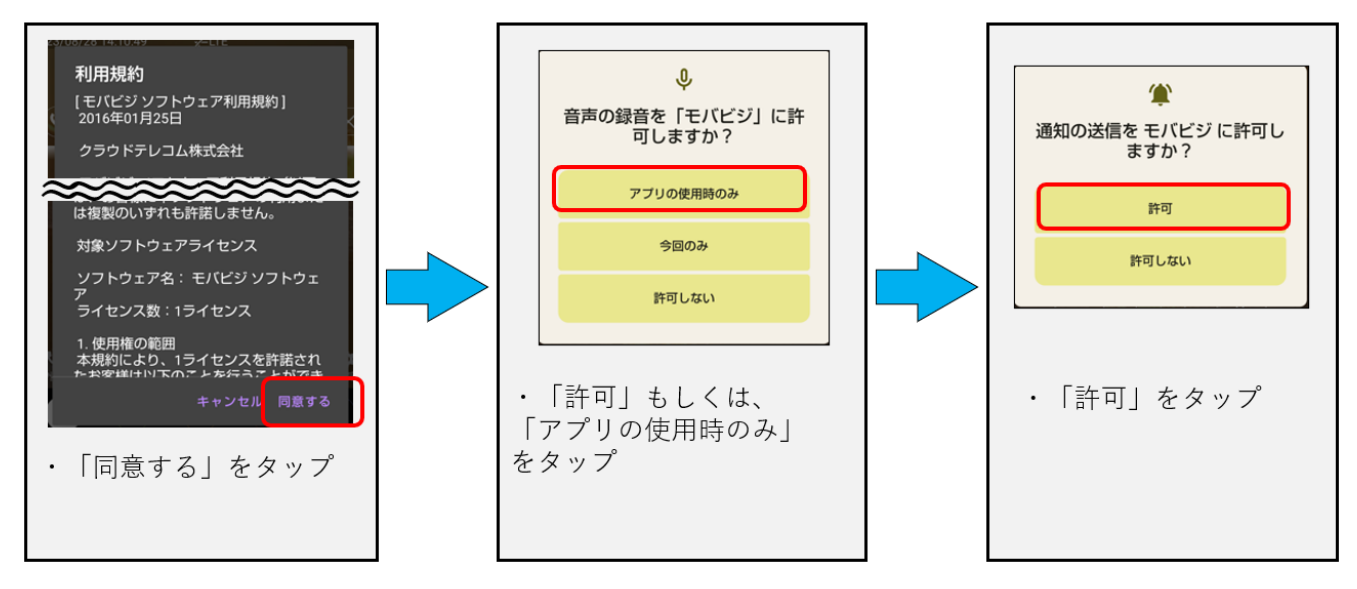

# **C))**

### 初期設定

### ■Androidへ導入

②アプリの初期設定

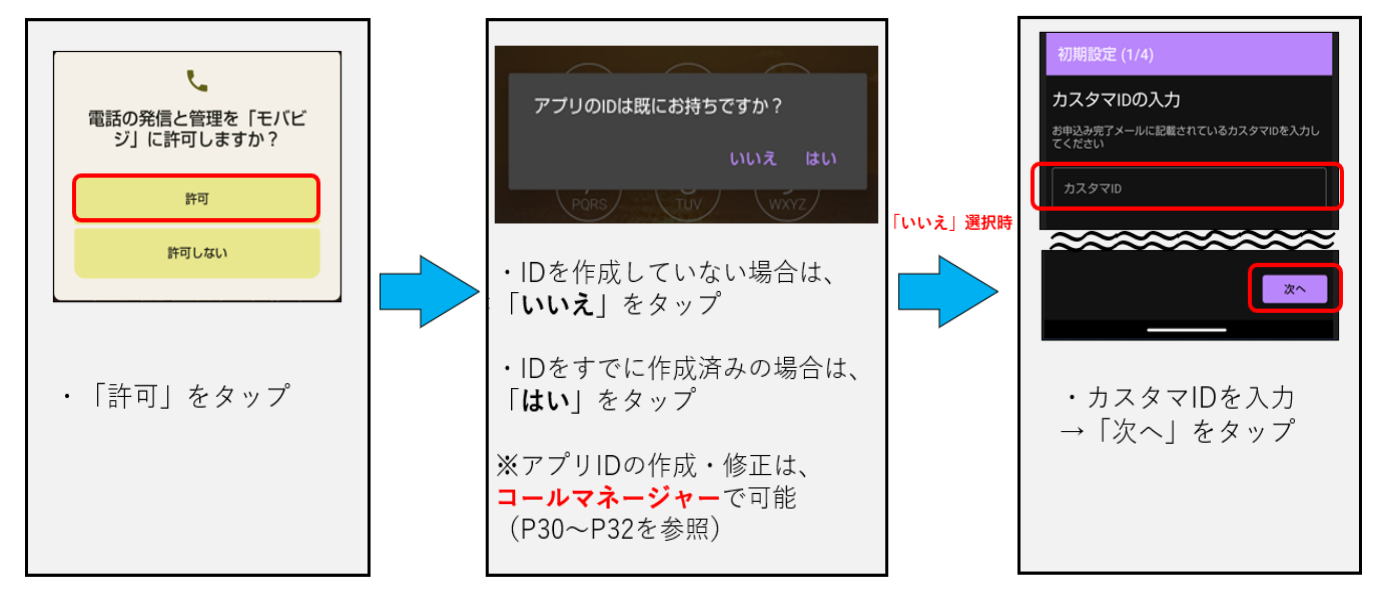

●アプリIDをお持ちですか?→「**いいえ**」選択時

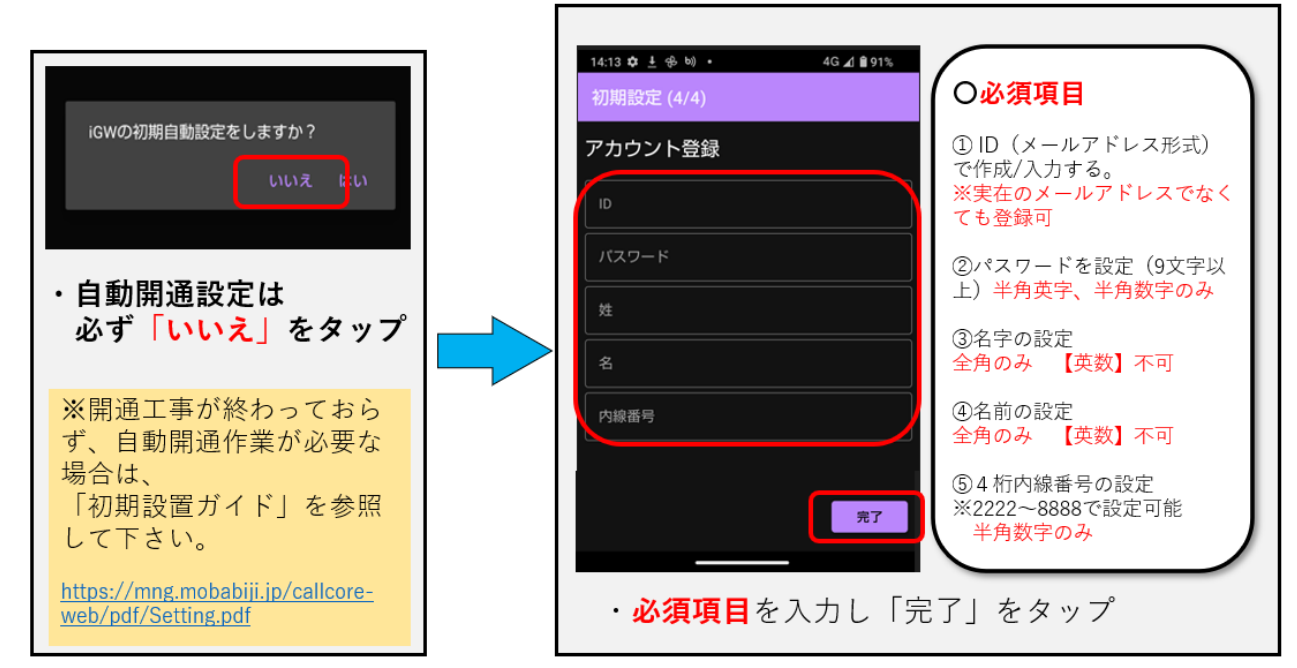

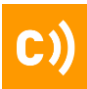

4G 🖌 🖸 100%

**Z**<sup>∠</sup>LTE

#### 初期設定

### ■Androidへ導入

●アプリIDをお持ちですか?→ [はい]を選択した場合

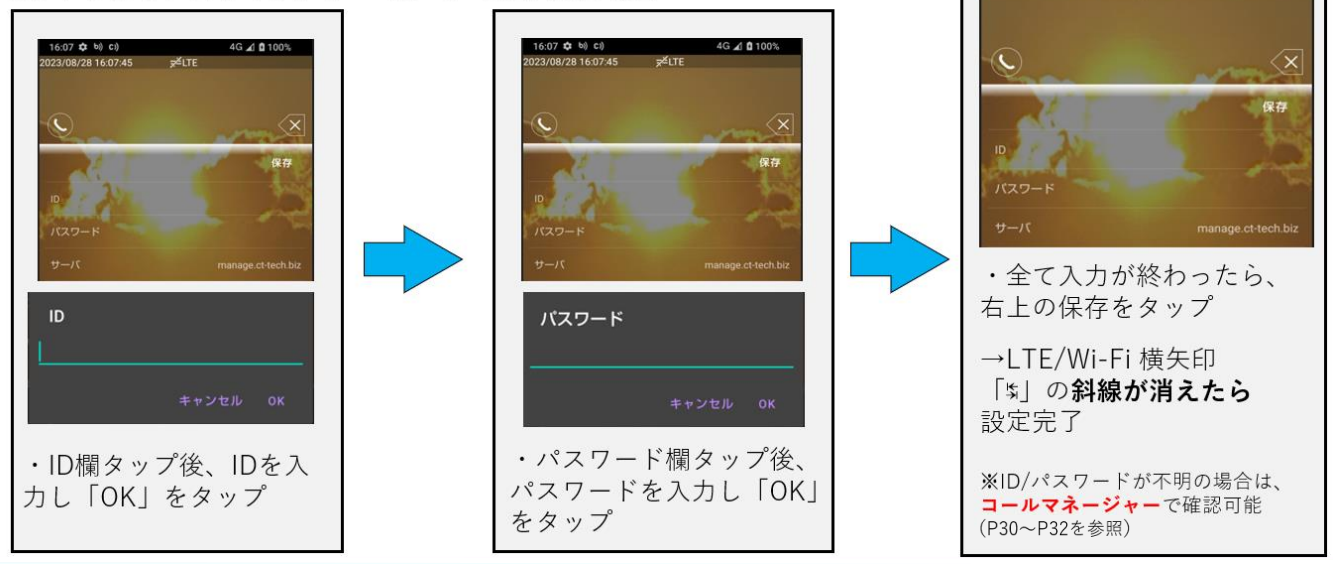

# ■ブラウザからアカウントの作成を行いたい場合

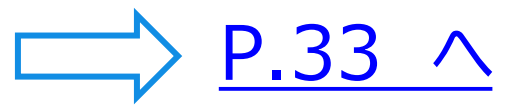

16:07 ф ы) с))

023/08/28 16:07:45

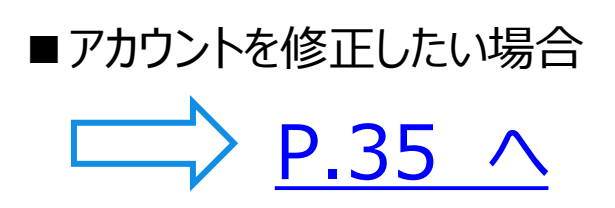

# 初期設定(iOS版)

#### 初期設定

### ■iPhoneへ導入

①AppStoreからアプリインストール・「モバビジ(スマビジ・クラウドホン)」と検索

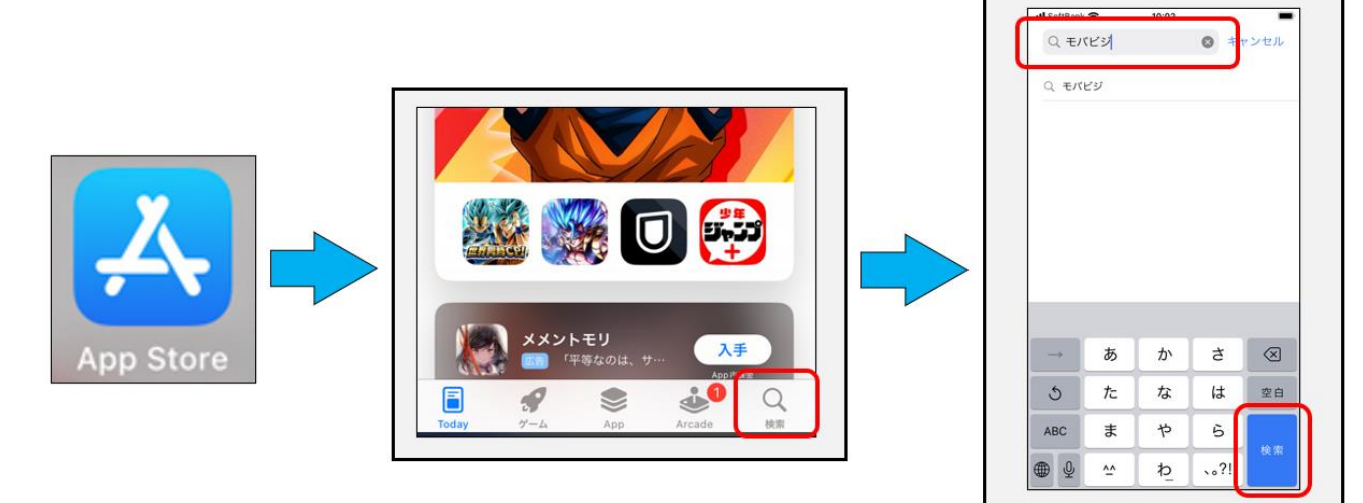

②ダウンロードからアプリを開き初期設定

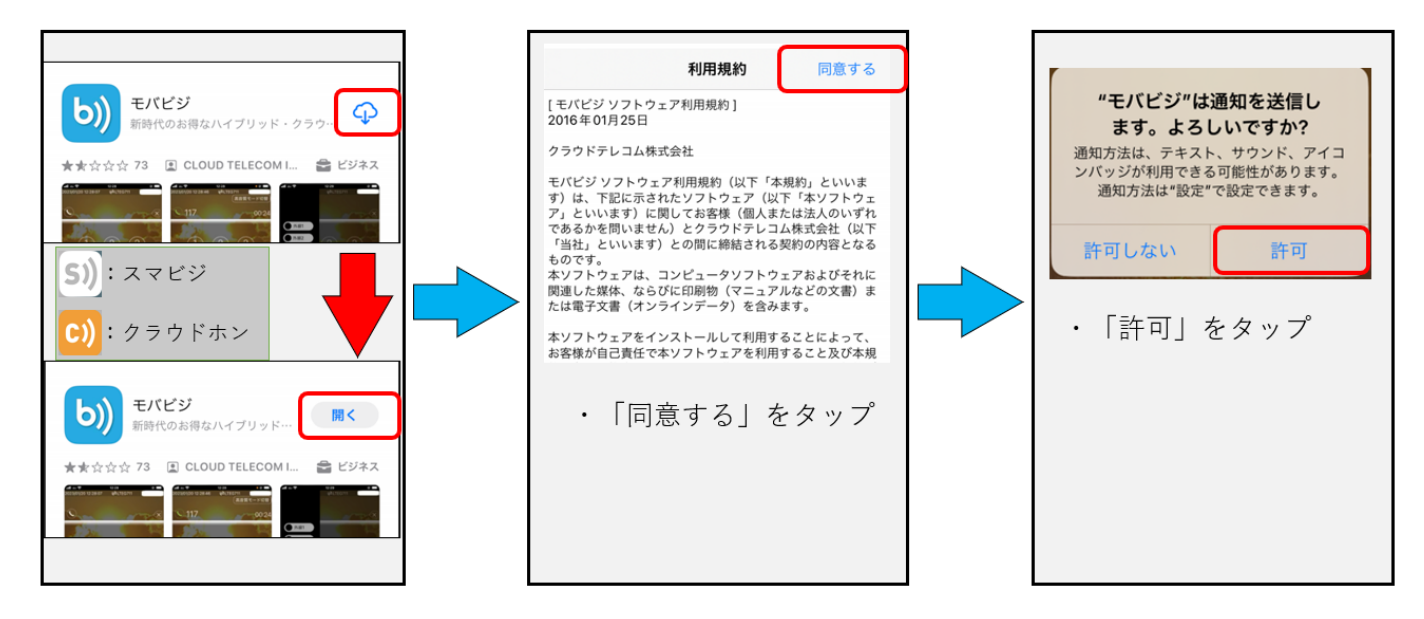

# 初期設定(iOS版)

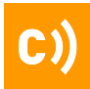

#### 初期設定

#### ■iPhoneへ導入

②ダウンロードからアプリを開き初期設定

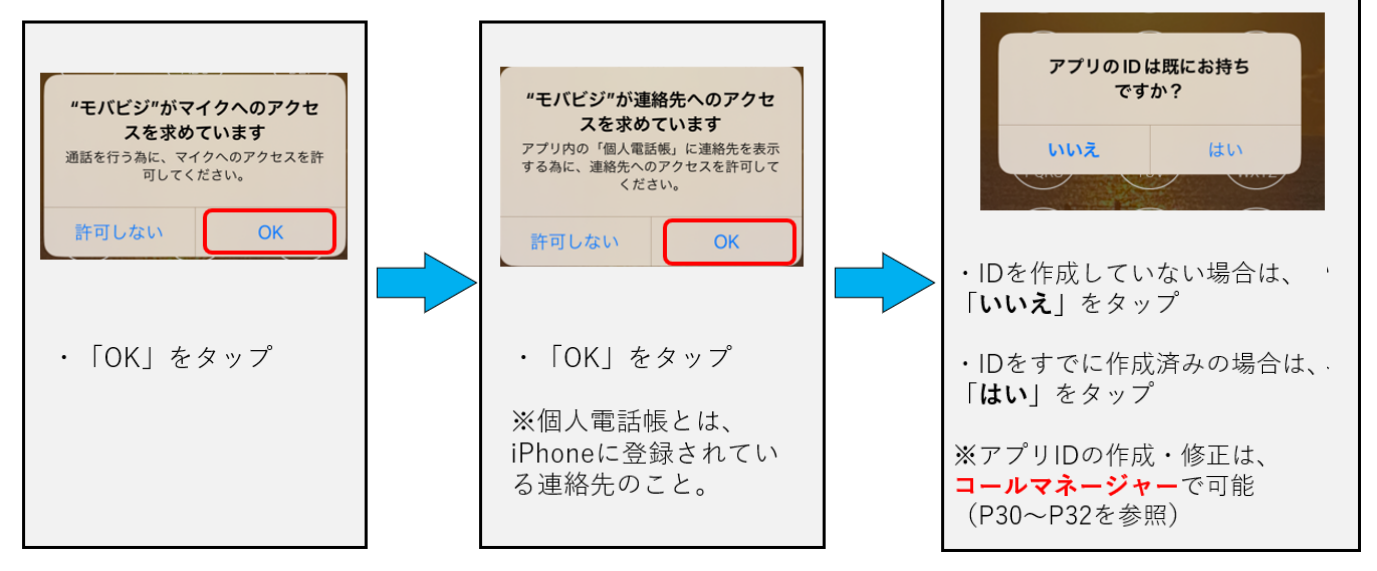

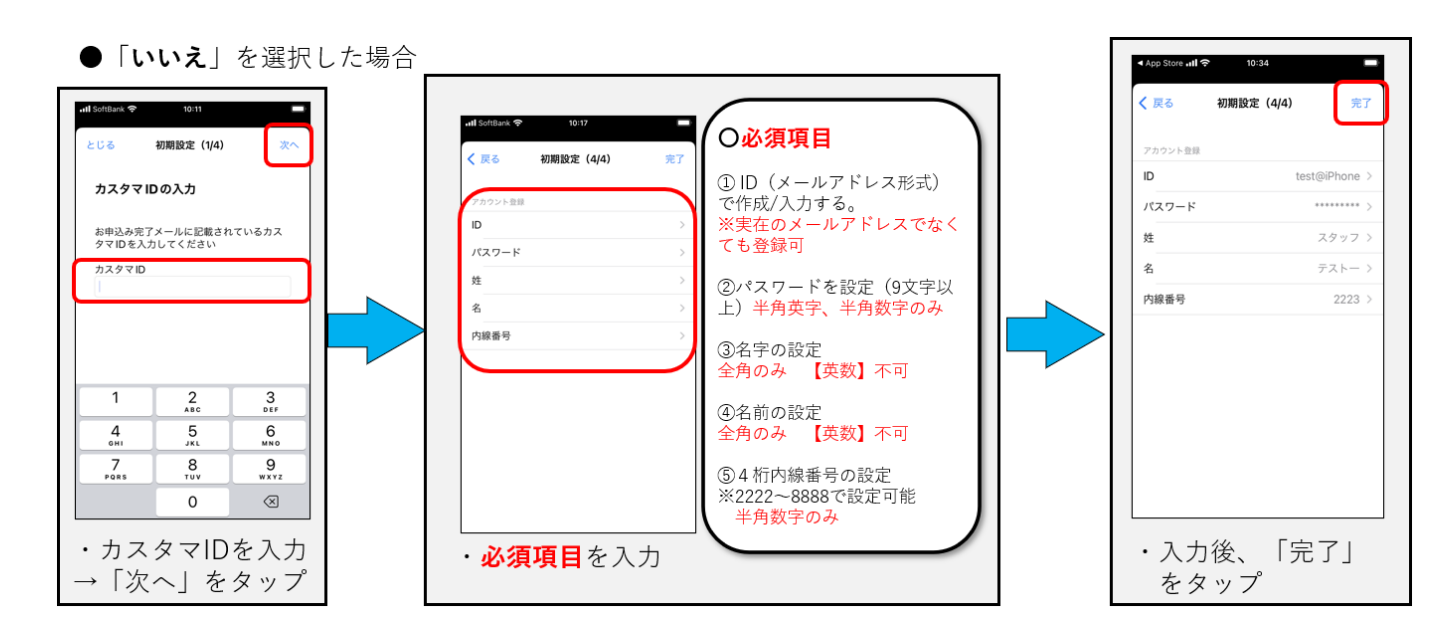

# 初期設定(iOS版)

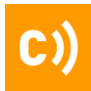

4G 🖌 🖬 1009

初期設定

#### ■iPhoneへ導入

●アプリIDをお持ちですか?→ [はい]を選択した場合

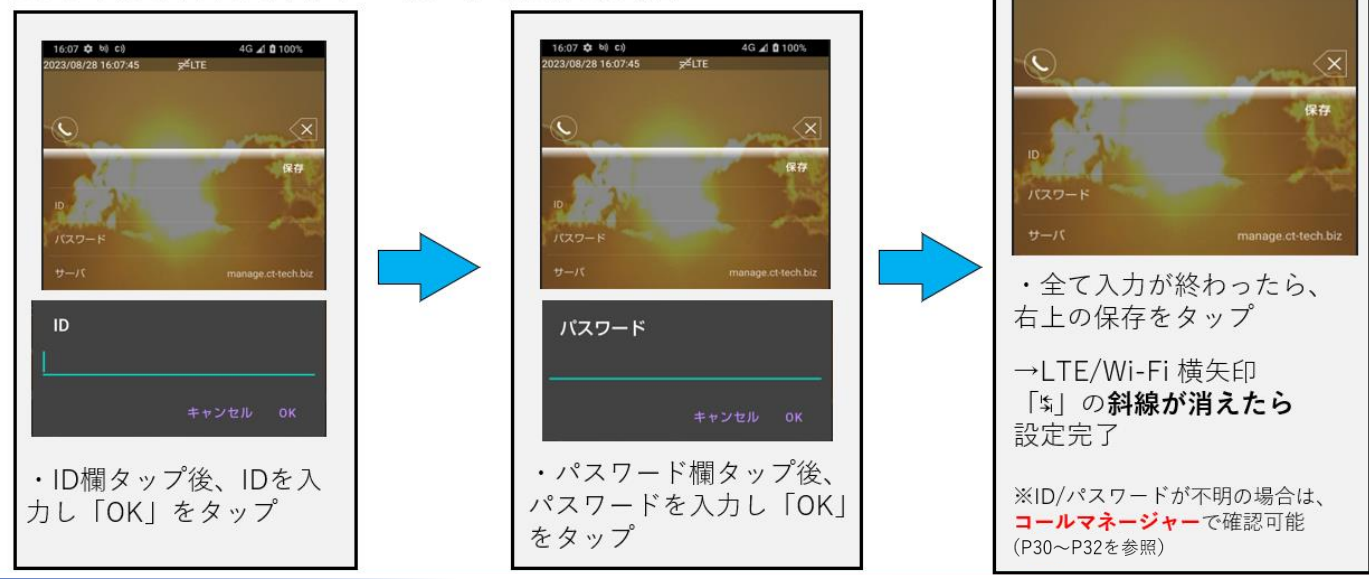

■ブラウザからアカウントの作成を行いたい場合

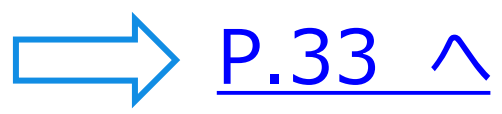

16:07 Ф ы) с))

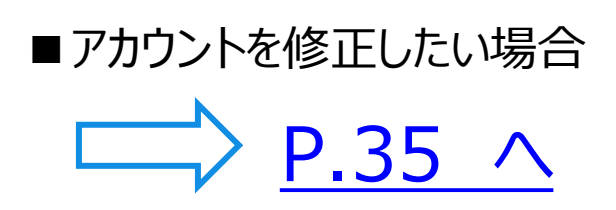

電話をかける(1)

### 外線電話をかける(番号入力)

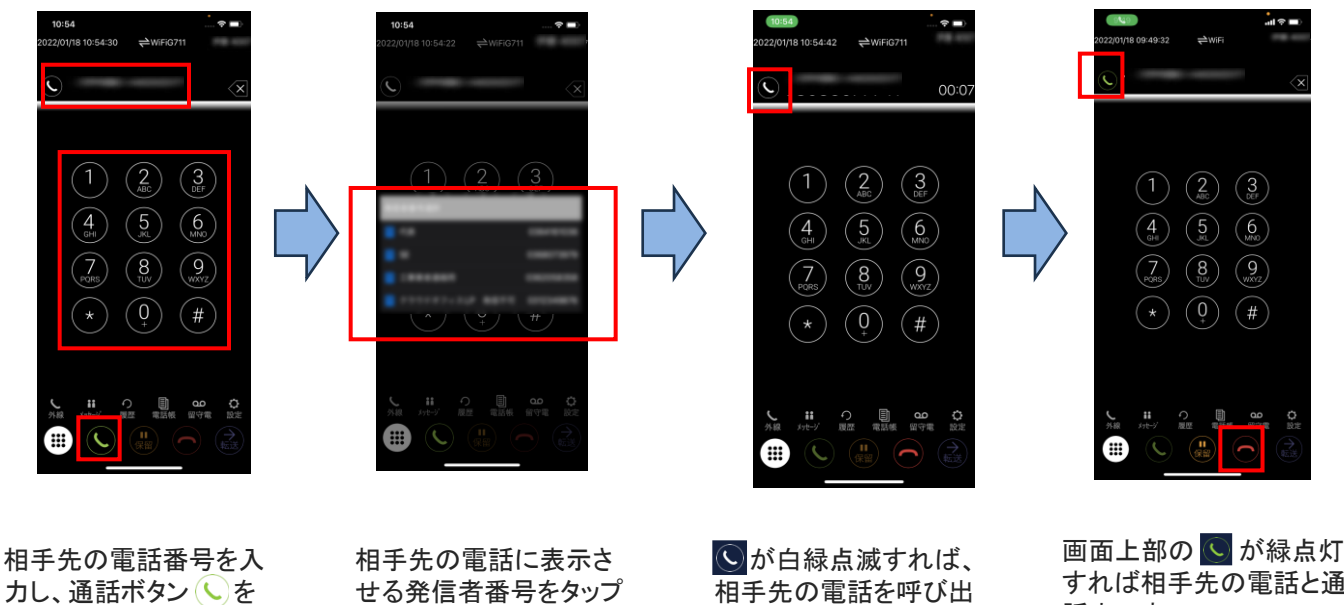

タップします。

せる発信者番号をタップ します

相手先の電話を呼び出 し中です

すれば相手先の電話と通 話中です。 通話を終了する場合は をタップします

#### 外線電話をかける(履歴から)

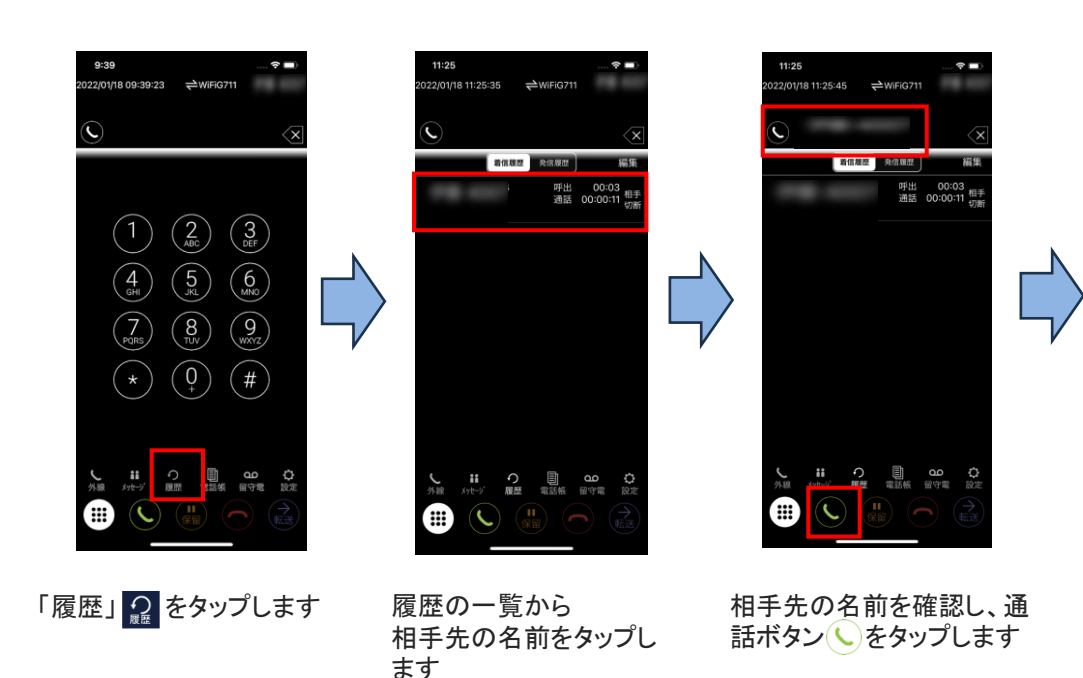

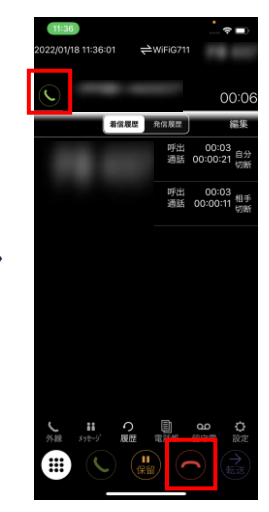

画面上部の 🕓 が緑点灯 すれば相手先の電話と通 話中です。 通話を終了する場合は をタップします

# 電話をかける(2)

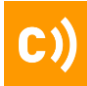

### 電話をかける(電話帳から)

2/01/18 12:51:37

内線一覧 共通電話板 個人電話板

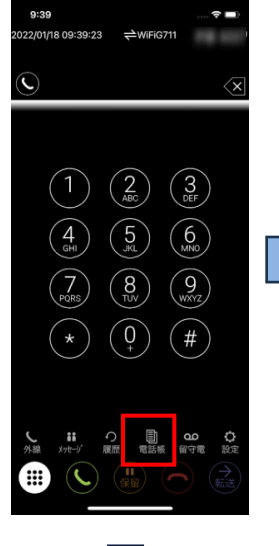

「電話帳」 します

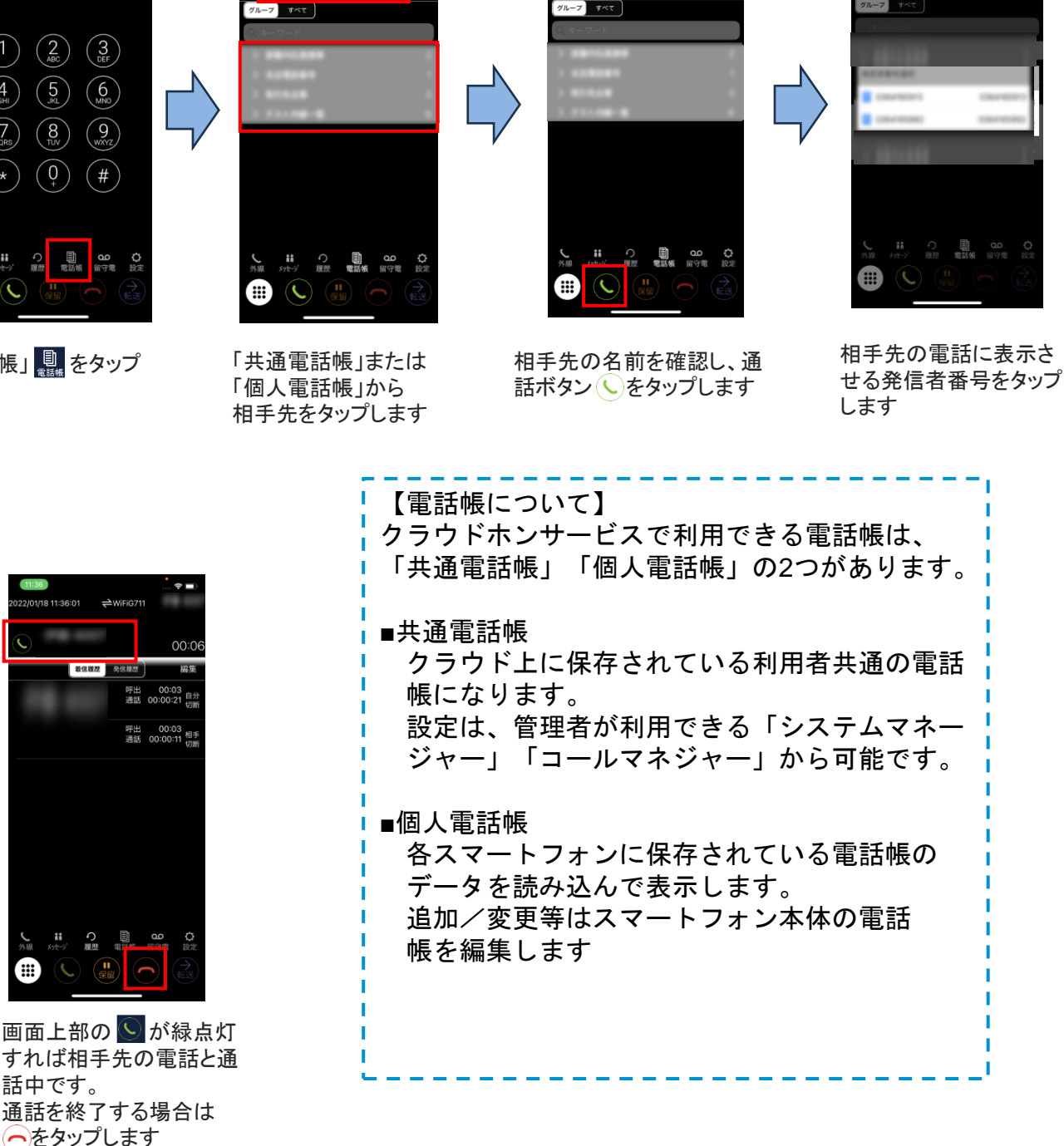

⇔WiFiG711

線一覧 共通電話帳 個人電話帳

# 電話をかける(3)

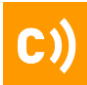

#### 内線電話をかける(内線一覧から)

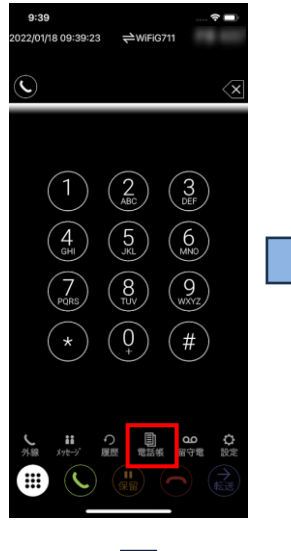

「電話帳」 🌉 をタップ します

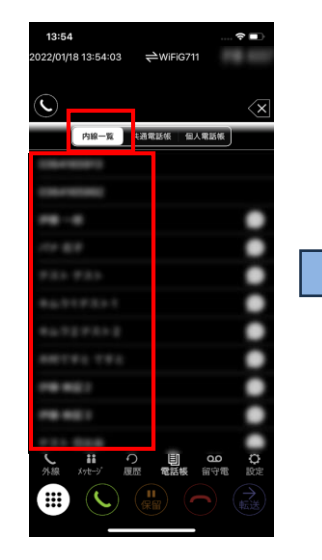

内線一覧から 相手先の名前をタップし ます

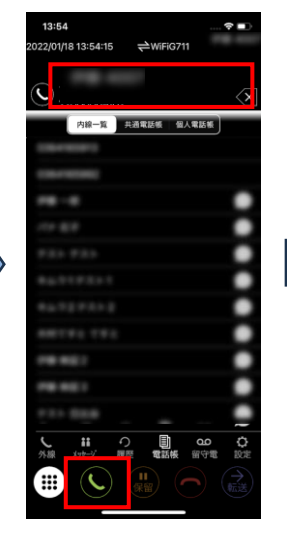

相手先の名前を確認し、 通話ボタン をタップ します

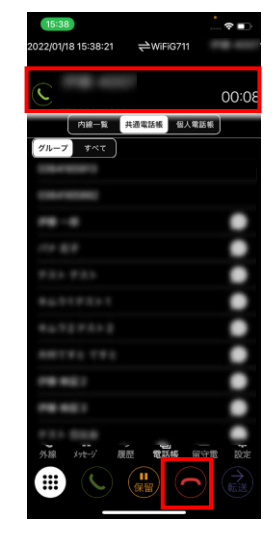

画面上部の **国** が緑点灯 すれば相手先の電話と通 話中です。 通話を終了する場合は をタップします

#### 内線電話をかける(番号入力)

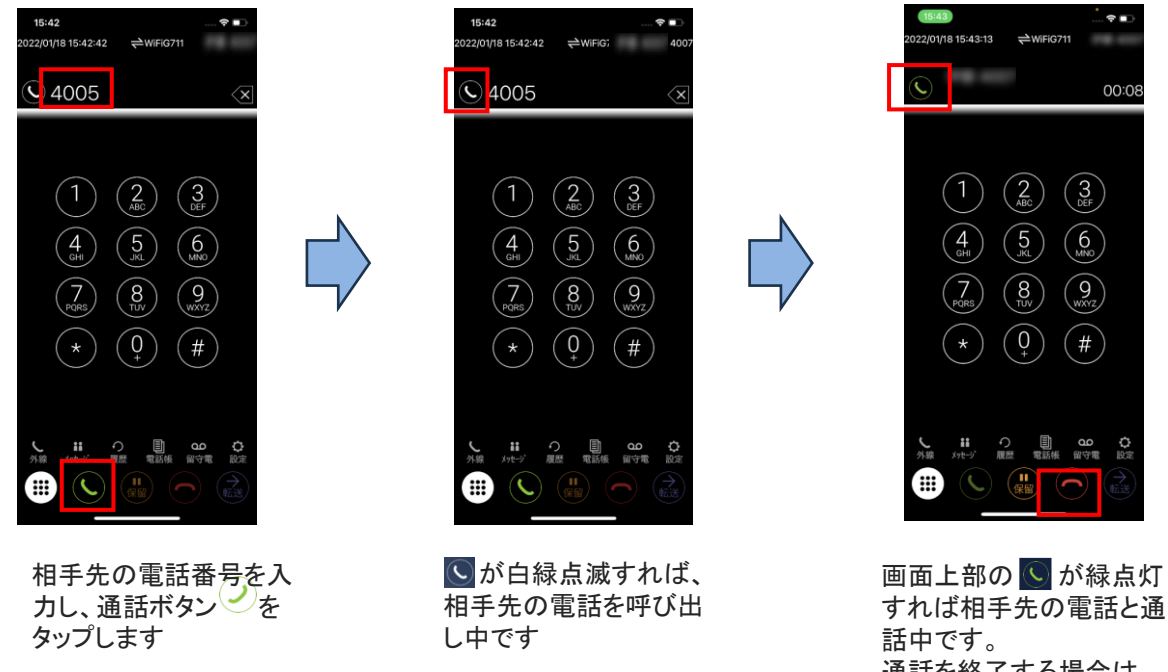

通話を終了する場合は をタップします

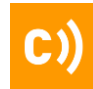

### 電話を受ける

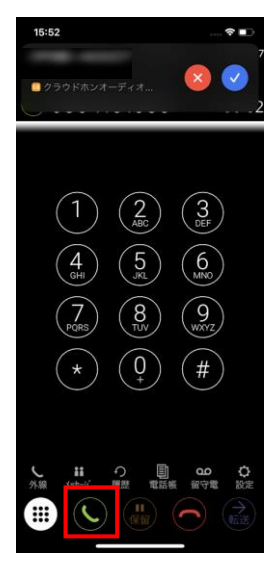

相手先から電話が着信 したら、通話ボタン () をタップします

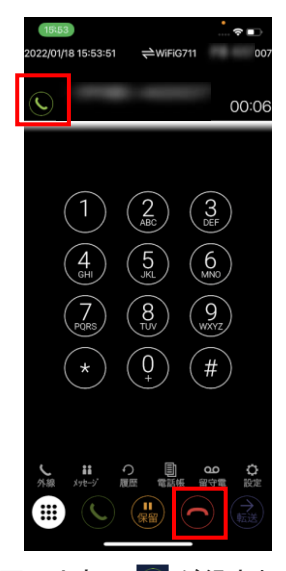

画面上部の S が緑点灯 すれば相手先の電話と通 話中です。 通話を終了する場合は をタップします

| グループ着信時の履歴につ<br>いて、クラウドホンより以<br>下の仕様に変更となります。                |
|--------------------------------------------------------------|
| ・iPhone:他者応答<br>・Android:他者応答<br>(※具体的な内線アカウン<br>ト名は表示されません) |

#### 電話を受ける(代理応答)

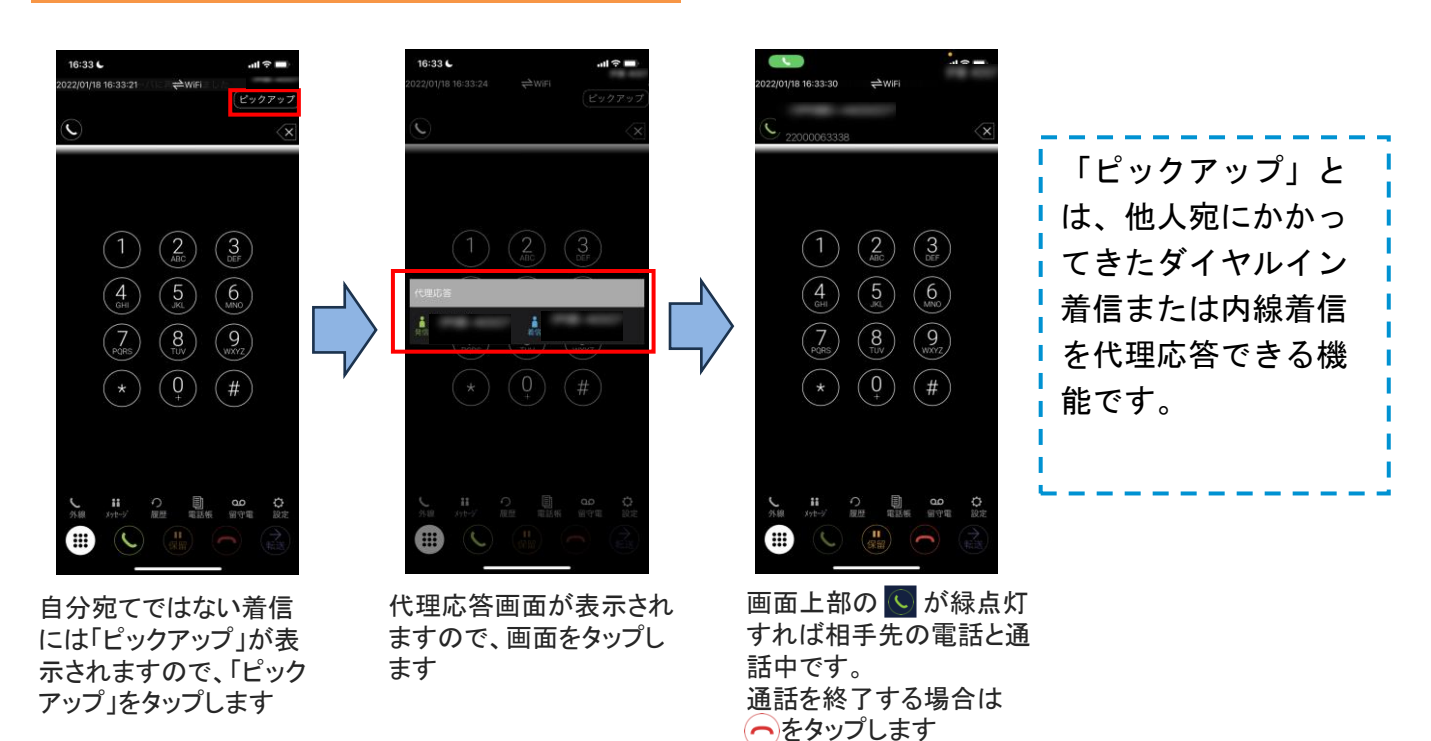

# 保留/留守番電話を聞く

#### 保留

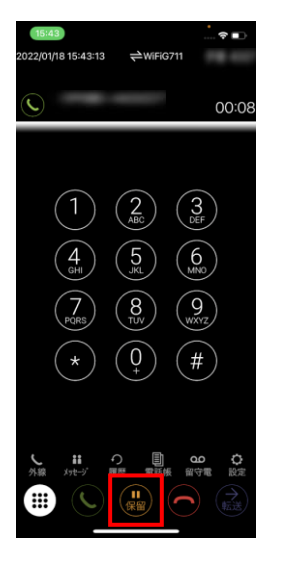

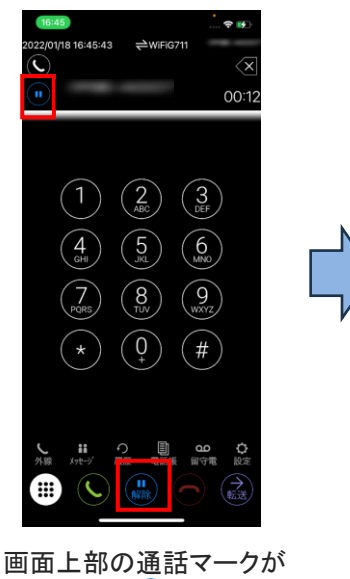

画面上部の通話マークが 保留マーク・しになると 保留状態です。 画面下の「解除」 参 タップすると保留が解除 されます

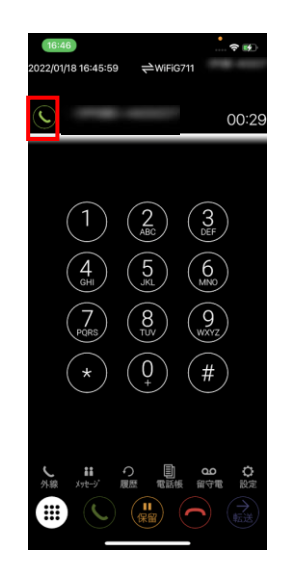

保留が解除され、画面上 部の通話マーク いが緑 点灯すると、再度通話が 再開します

### 留守番電話を聞く

#### ※留守番電話は内線のみで利用可能

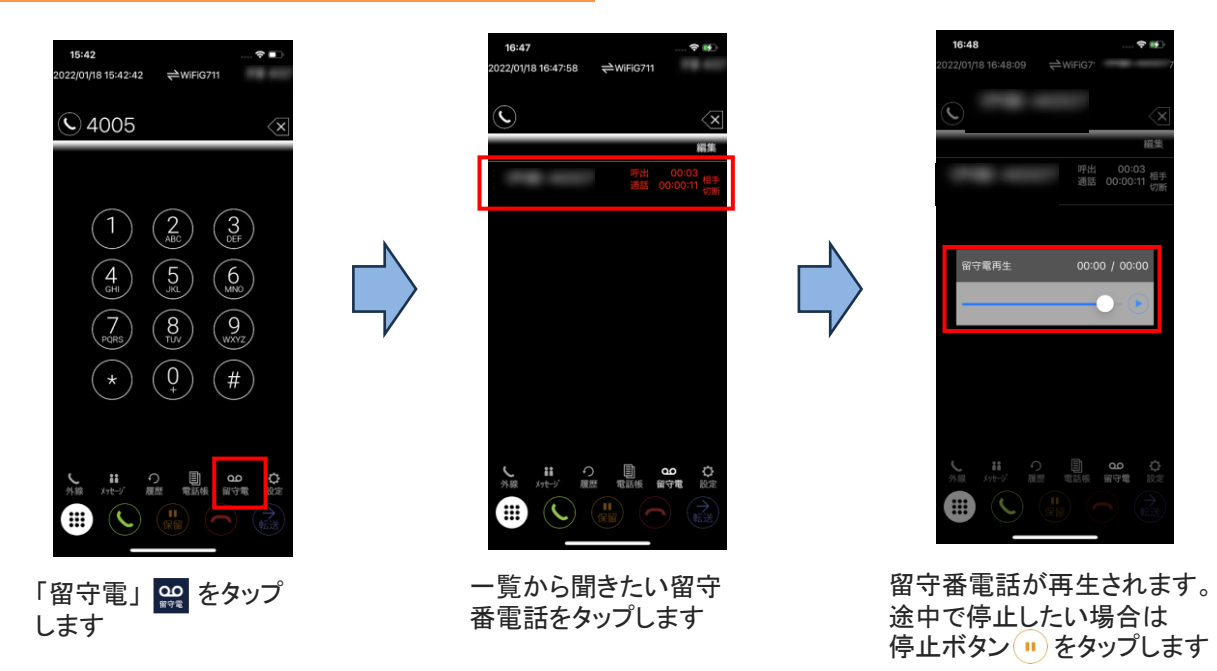

# 通話録音を聞く

# 通話を録音をする

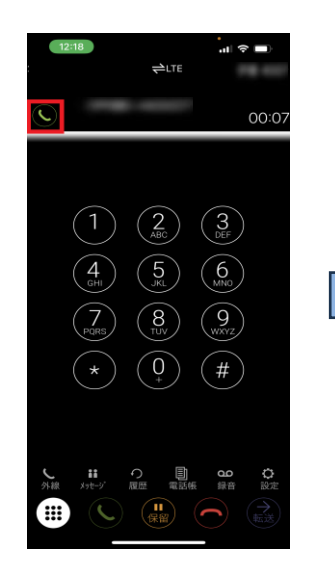

通話中の状態で 「受話器ボタン」 をタップ します

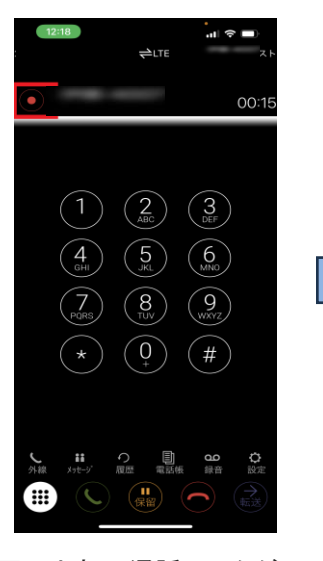

画面上部の通話マークが 録音マークになると 録音開始状態です。 通話が終了すると自動的 に録音データが保存され ます。

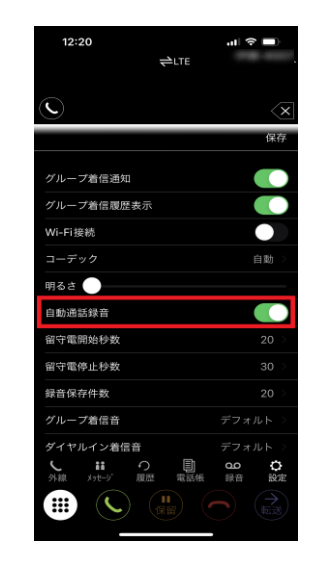

設定の「自動通話録音」を ONにすることで、 全ての通話を自動で録音 することも可能です。

#### 通話録音を聞く

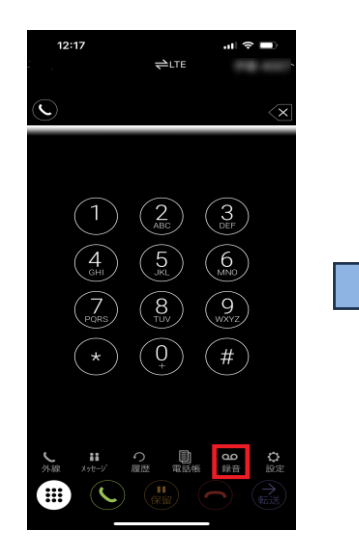

「録音」をタップします

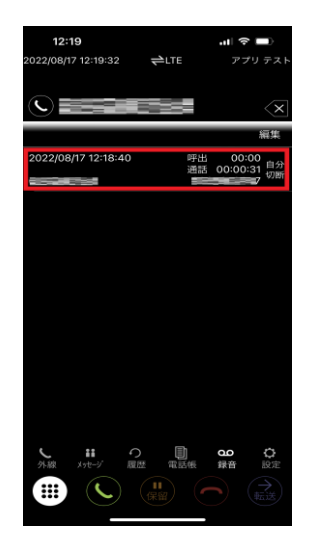

ー覧から聞きたい通話 ログをタップします

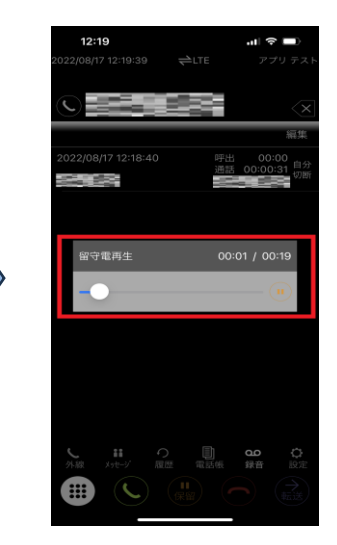

通話録音が再生されます。 途中で停止したい場合は 停止ボタン ・ をタップします

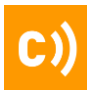

# 内線転送

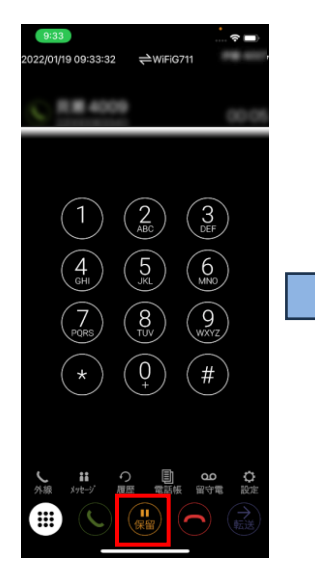

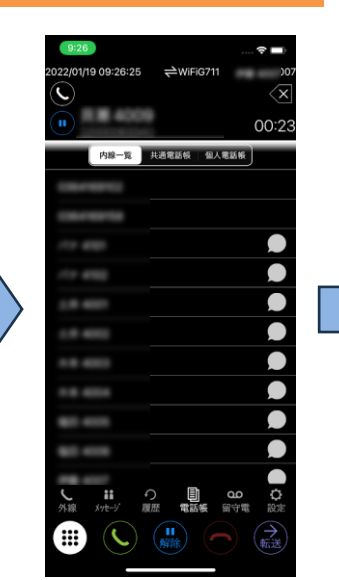

「電話帳」をタップします。 ダイヤル入力画面や履歴 からも内線転送は可能で す。

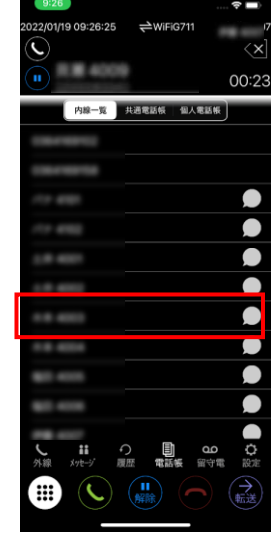

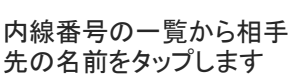

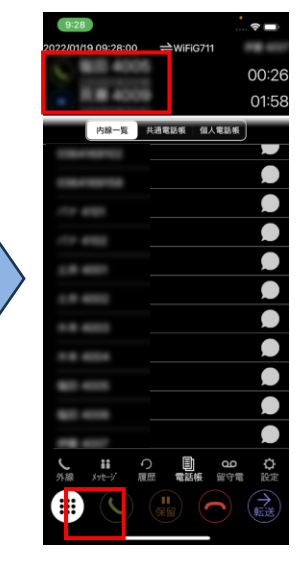

転送先の番号を確認し、 通話ボタン くをタップ します

| 9:28                         |                                                                    | 🗢 🖿                   |
|------------------------------|--------------------------------------------------------------------|-----------------------|
| 2022/01/19.09:28:00          | ⇔WiFiG711                                                          |                       |
| C 800 4005                   |                                                                    | 00:26                 |
| <ul> <li>ILM 4000</li> </ul> |                                                                    | 01:58                 |
| 内線一覧 共調                      | 图電話帳 個人電                                                           | 話板                    |
| 1004100000                   |                                                                    |                       |
| 100-100-04                   |                                                                    |                       |
|                              |                                                                    |                       |
| 111 4100                     |                                                                    |                       |
| 1.0.000                      |                                                                    |                       |
|                              |                                                                    |                       |
|                              |                                                                    |                       |
|                              |                                                                    |                       |
| -                            |                                                                    |                       |
| -                            |                                                                    |                       |
|                              |                                                                    |                       |
| ↓ # つ<br>外線 メッセージ 原歴         | (1)<br>(1)<br>(1)<br>(1)<br>(1)<br>(1)<br>(1)<br>(1)<br>(1)<br>(1) | 20 <b>心</b><br>(守電 設定 |
|                              |                                                                    |                       |
|                              |                                                                    |                       |

転送先と通話が開始 されたら、「転送」 タップします

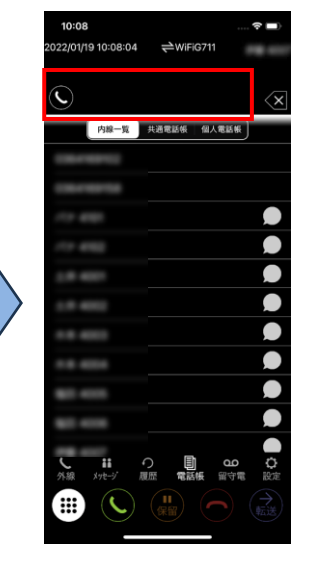

表示が消えれば転送が 完了です

# 保留(パーク)転送

### 【転送する側の画面イメージ】

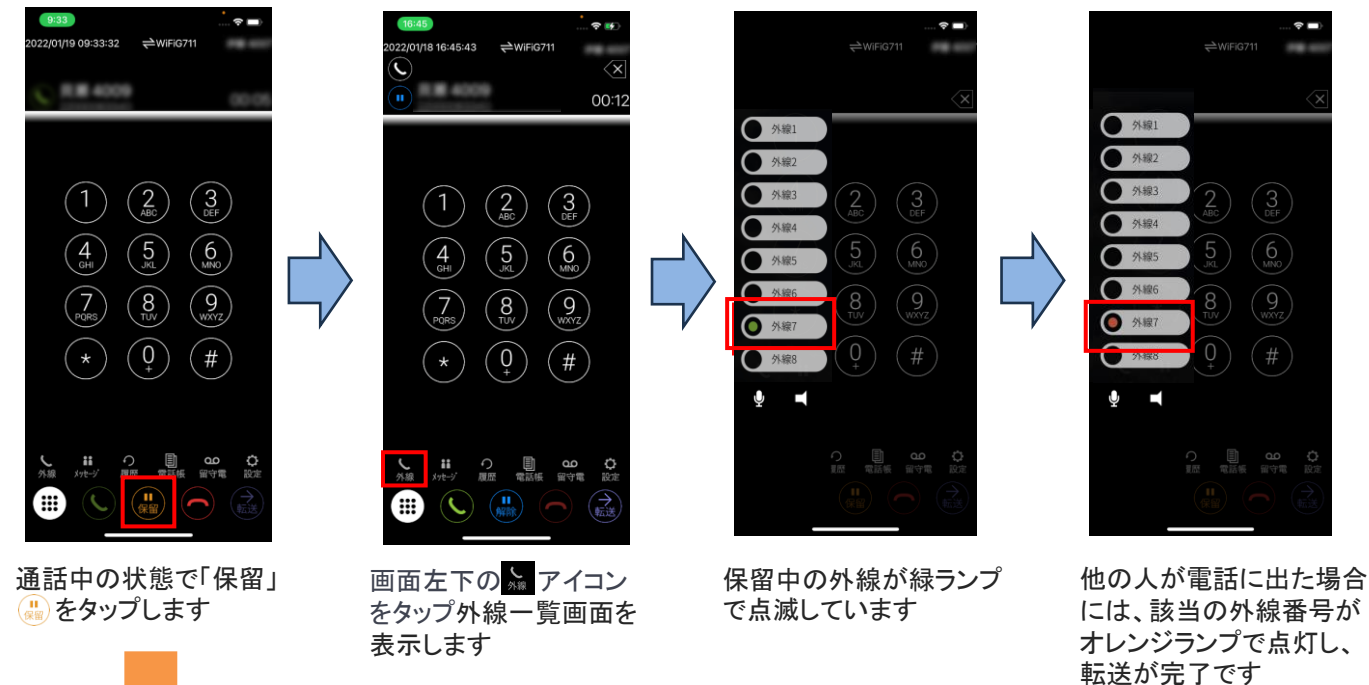

### 【転送を受ける側の画面イメージ】

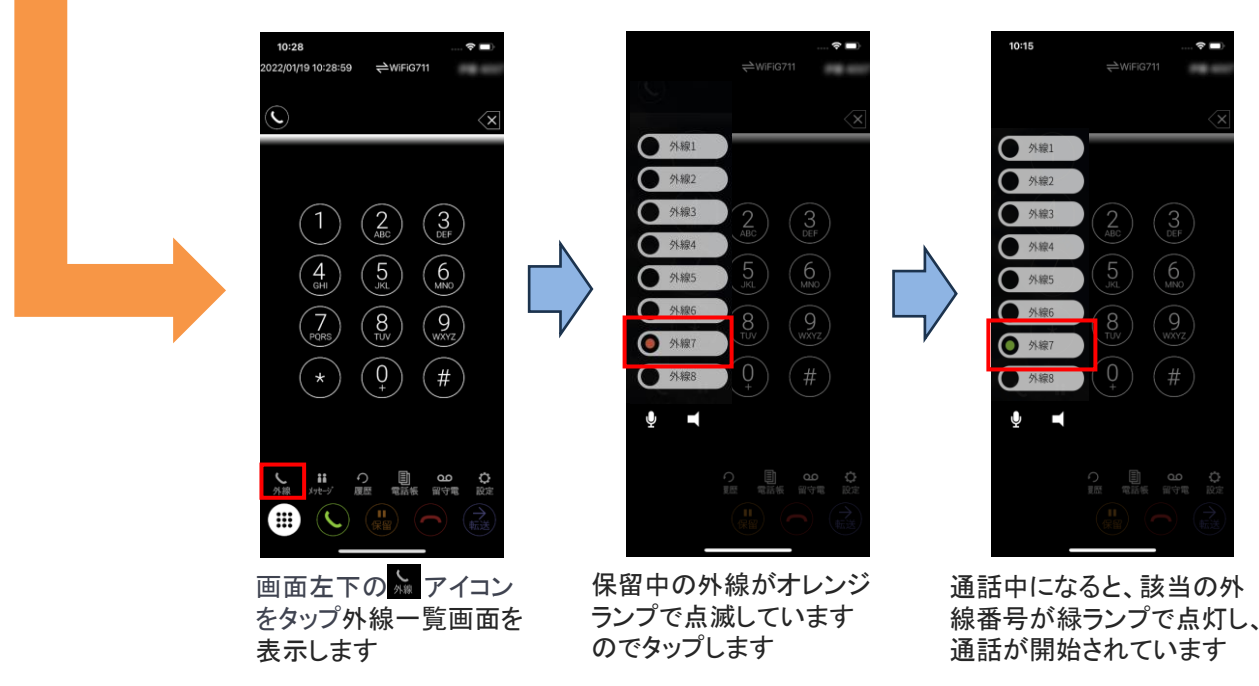

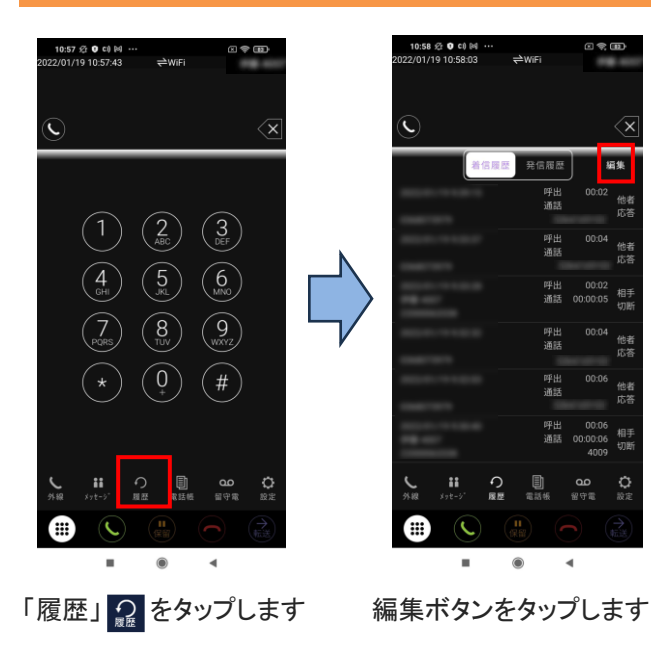

#### 履歴削除

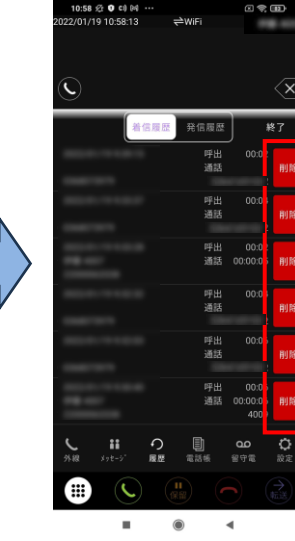

「削除」ボタン <mark>----</mark> が出て きますので、削除したい 履歴の「削除」ボタンを タップします

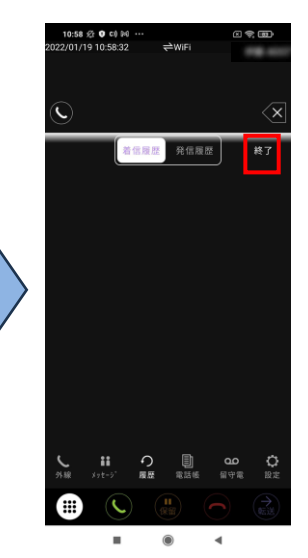

「削除」ボタンをタップした 履歴が削除されますので、 終了する場合は、終了ボタ ンをタップします

※着信履歴、発信履歴ともに操作方法は同じです

### 留守番電話削除

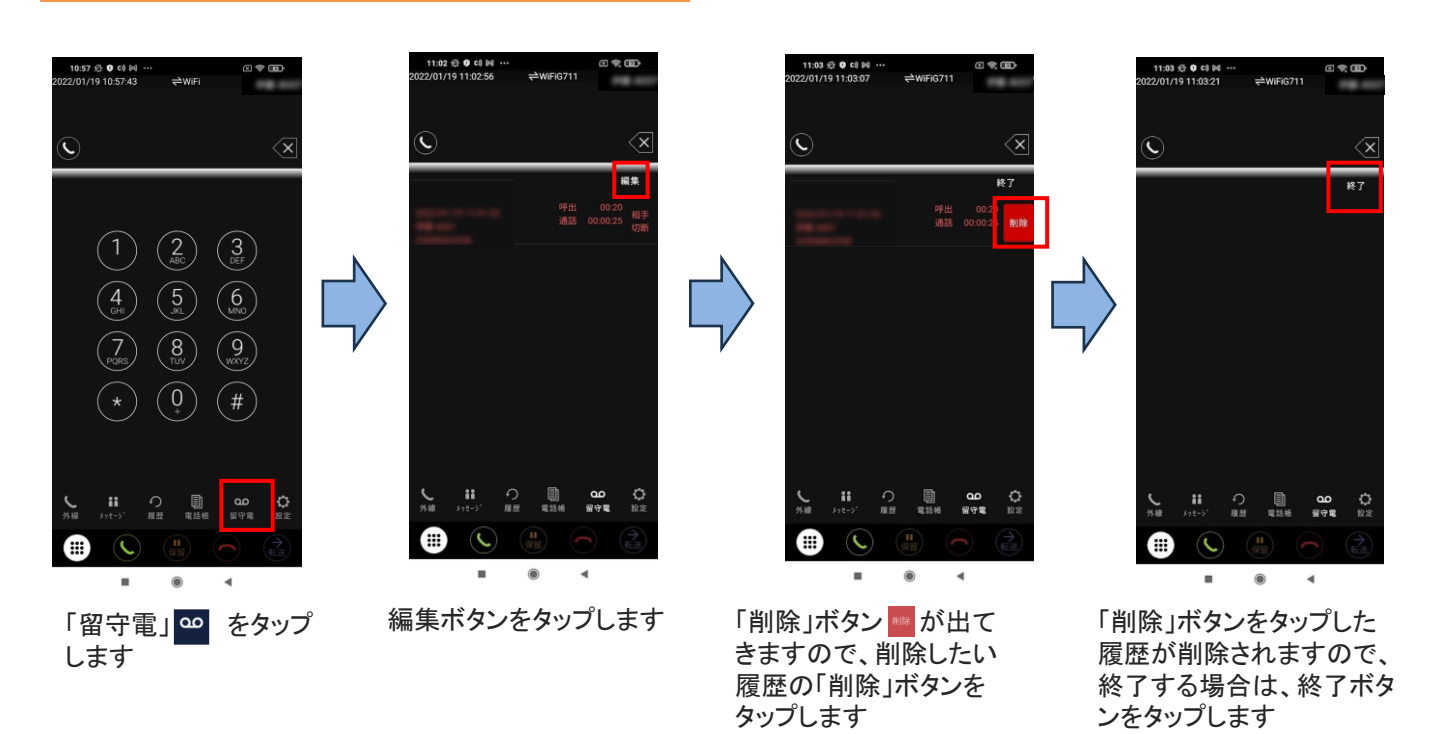

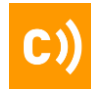

# 伝言

# 【伝言を送る】

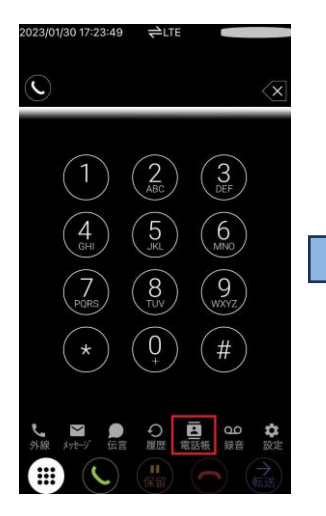

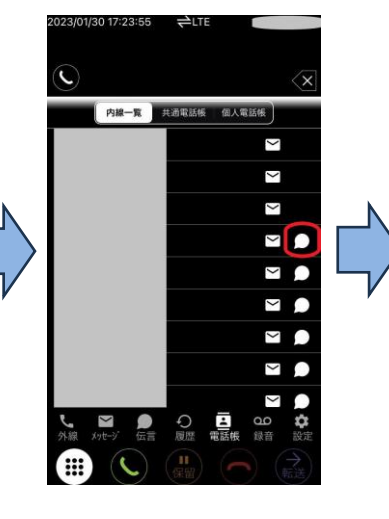

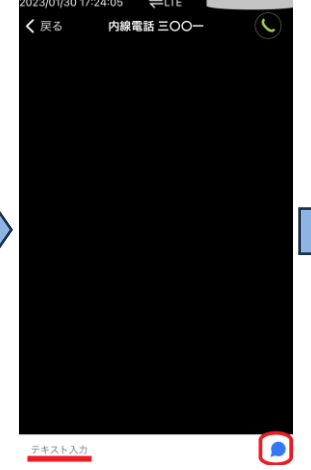

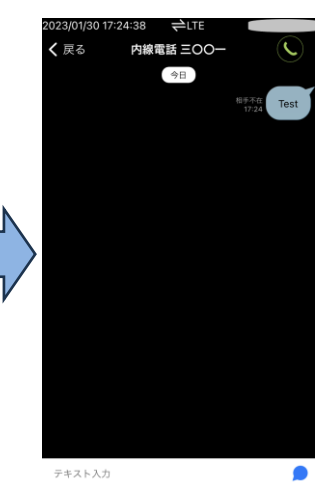

「電話帳」をタップします

送信したい相手の 「伝言アイコン」をタップします 伝言ルームが表示されますの で、コメントを入力し送信する

送信したい相手にメッセー ジが送信されます

# 【伝言を見る】

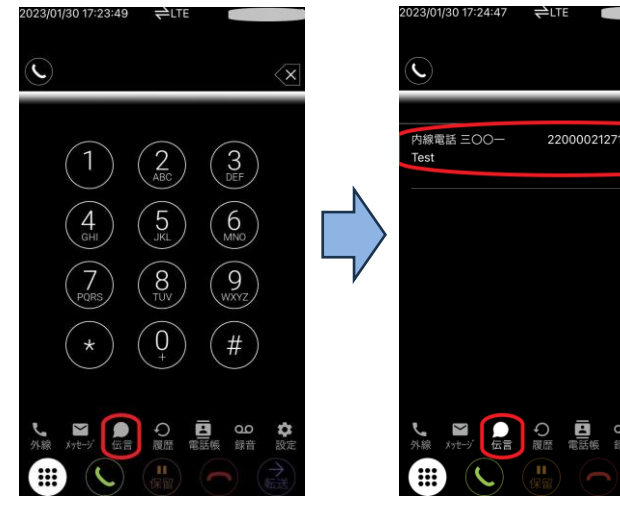

「伝言」をタップします

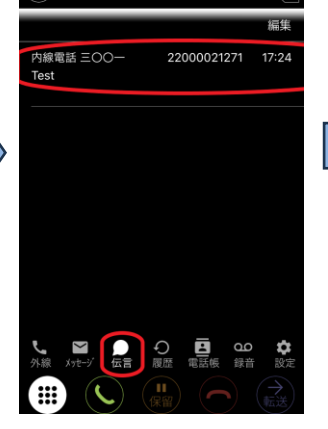

伝言を確認したい相手をタ ップします

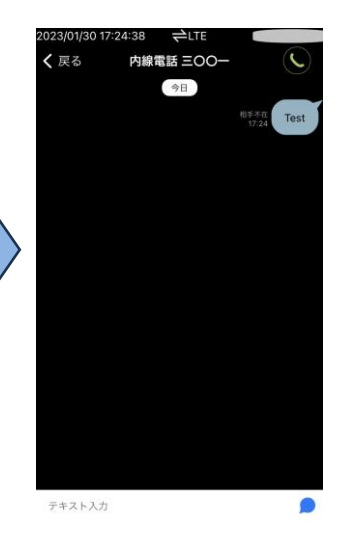

伝言内容を確認できます

### 高音質モード

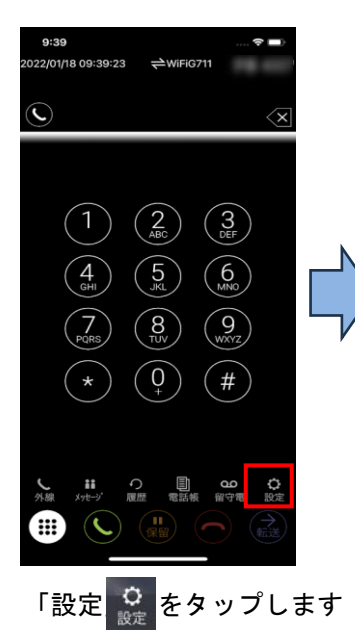

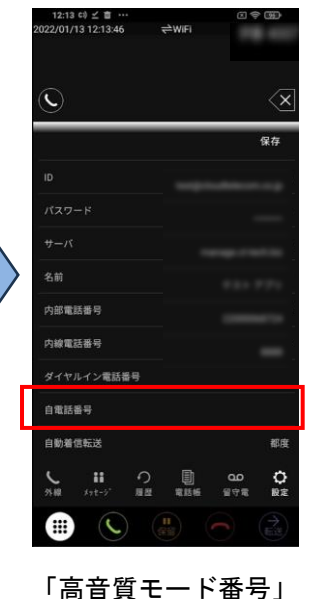

をタップします

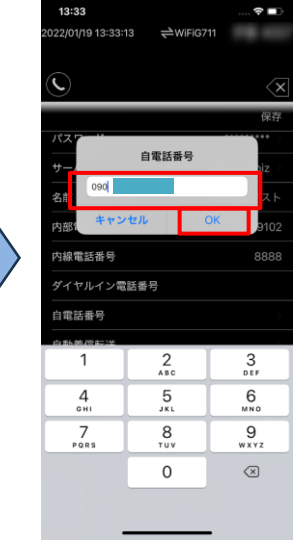

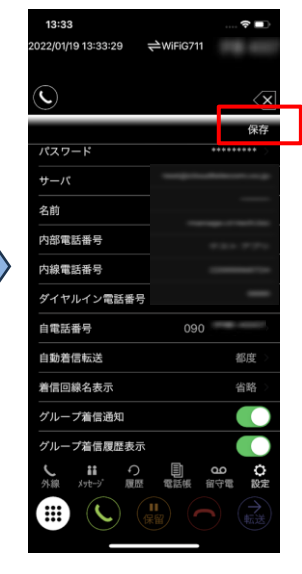

「電話番号」を入力し 「OK」をタップします

「保存」をタップし ます

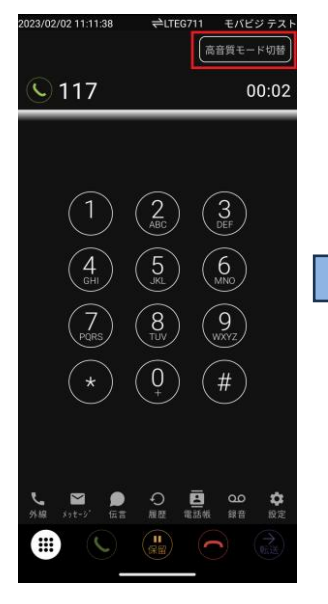

通話中に 「高音質モード切替」 をタップします

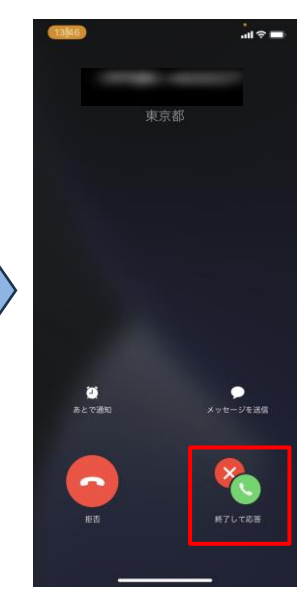

携帯番号宛に外線転送 されてくるので、 「終了して応答」をタ ップします

 ※「設定」の「高音質モード切替」で 高音質モードの切り替え方を変更できます。
 【「通話中手動」の場合】 通話中に表示される「高音質モード切替」を 押すと転送されます。
 【「受話時自動」の場合】 着信して、通話確立後、自動で転送されます。

#### ネットFAX受信

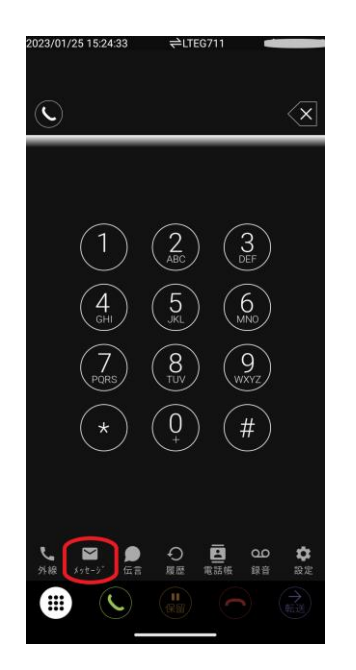

★ メッセージ
 ● 受信端
 ● ご
 ● 様素...
 ● Fax Agent
 ★ 16.50
 ● Fax Received from
 ● @
 ● # Agent
 ★ 1201
 ● ●
 ● ●
 ● ●
 ● ●
 ● ●
 ● ●
 ● ●
 ● ●
 ● ●
 ● ●
 ● ●
 ● ●
 ● ●
 ● ●
 ● ●
 ● ●
 ● ●
 ●
 ●
 ●
 ●
 ●
 ●
 ●
 ●
 ●
 ●
 ●
 ●
 ●
 ●
 ●
 ●
 ●
 ●
 ●
 ●
 ●
 ●
 ●
 ●
 ●
 ●
 ●
 ●
 ●
 ●
 ●
 ●
 ●
 ●
 ●
 ●
 ●
 ●
 ●
 ●
 ●
 ●
 ●
 ●
 ●
 ●
 ●
 ●
 ●
 ●
 ●
 ●
 ●
 ●
 ●
 ●
 ●
 ●
 ●
 ●
 ●
 ●
 ●
 ●
 ●
 ●
 ●
 ●
 ●
 ●
 ●
 ●
 ●
 ●
 ●
 ●
 ●
 ●
 ●
 ●
 ●
 ●
 ●
 ●
 ●
 ●
 ●
 ●
 ●
 ●
 ●
 ●
 ●
 ●
 ●
 ●
 ●
 ●
 ●
 ●
 ●
 ●

≓LTEG71

「メッセージ」をタップします。

受信箱にFAXが届いてるので、 見たいFAXをタップすると 内容が見られます。

#### Andoroidでダウンロード

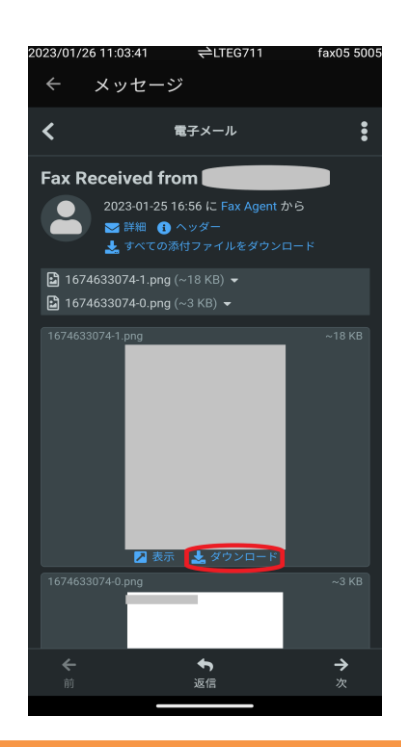

「ダウンロード」から携帯端末本体に ダウンロードも可能です。

Andoroidの場合は、機種によってダウンロード先が変わります。

### iPhoneでダウンロード

# ■共有アルバム保存の場合

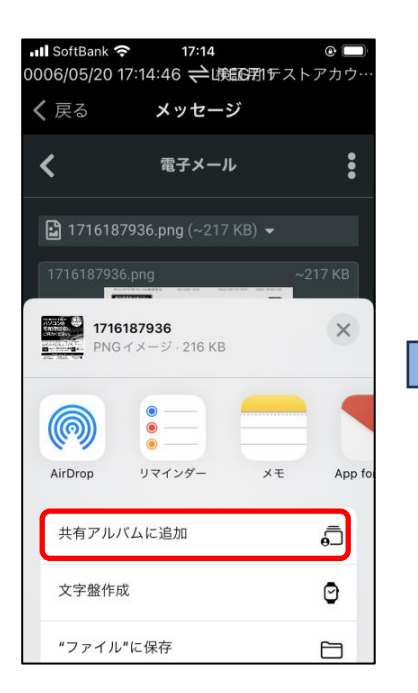

共有アルバムに追加を タップします。

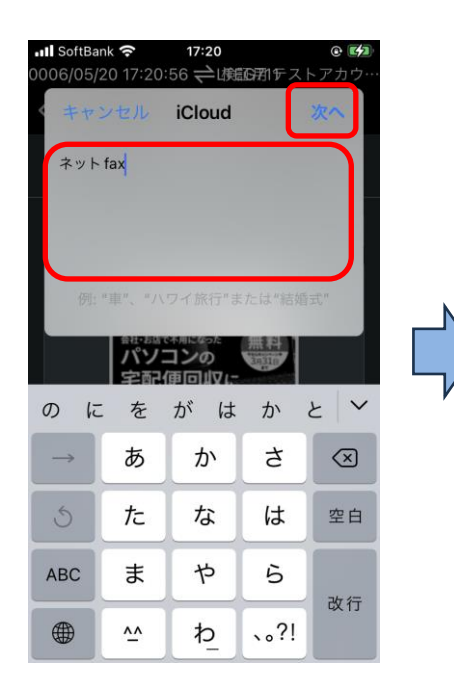

共有アルバム名を入力し、

「次へ」をタップします。

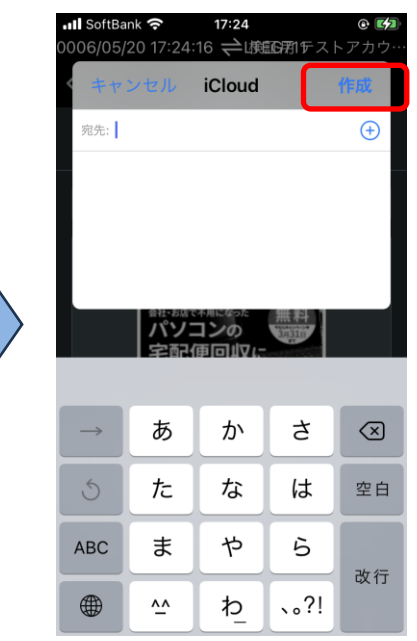

「作成」をタップします。

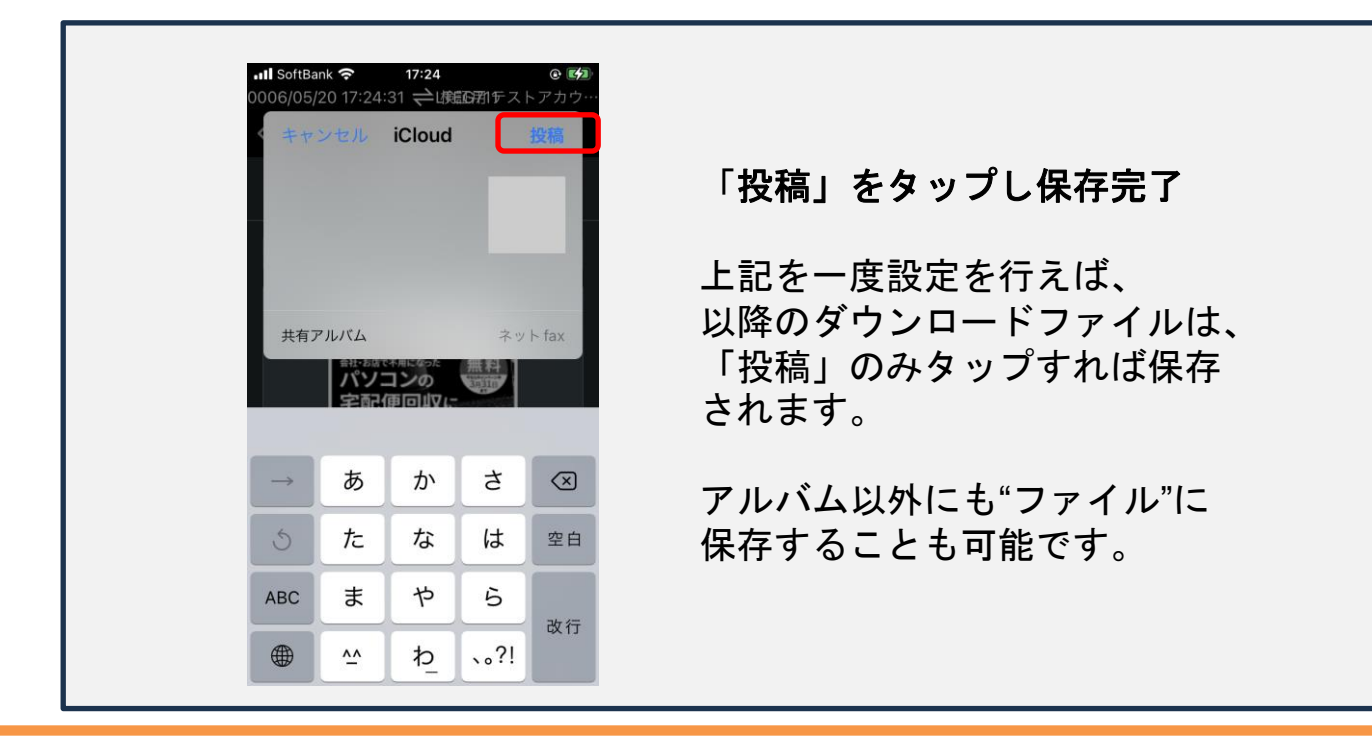

### iPhoneでダウンロード

# ■ファイル保存の場合

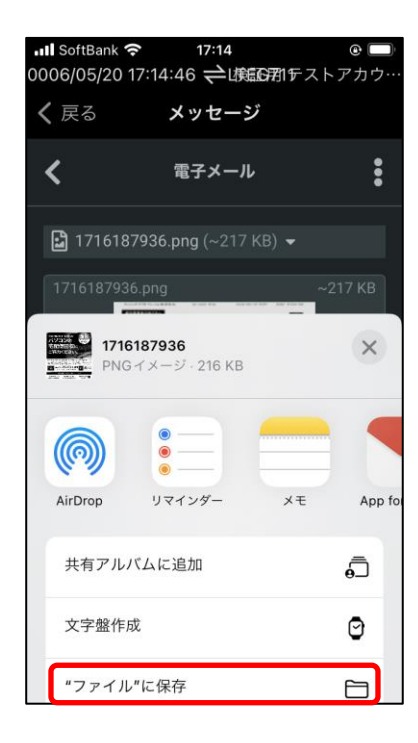

| <b>く</b> ブラウズ                       | iCloud Drive                  | ↔ 保存                                                                                                    |
|-------------------------------------|-------------------------------|----------------------------------------------------------------------------------------------------|
| Q 検索                                |                               |                                                                                                    |
|                                     |                               | Margarente de la companya de la companya |
| 17161886732<br>2024/05/20<br>十 時間中二 | NSLog<br>2023/03/17<br>3.5 MB | NSLog 2<br>2023/04/25<br>十帝國中二                                                                                                    |
|                                     |                               |                                                                                                    |
| Pages<br>2項目                        | ダウンロード<br>14項目                | 2                                                                                                    |
|                                     | 5項日                           |                                                                                                    |
| iC                                  | - スロ<br>:loud との同期一時停」        | £                                                                                                    |
| 171628                              | 0883                          | ロタグ                                                                                                    |

"ファイル"に保存をタップします。

①でファイル名を入力 ②で保存先を選択(選択しなくても可) ③保存をタップする。 ※iOSのバージョンによって画面が変わります。

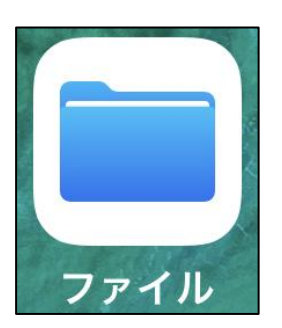

※保存したファイルを確認したい場合 ファイルアプリから可能

# 【Android】FAX送信手順

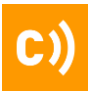

#### Androidで送信

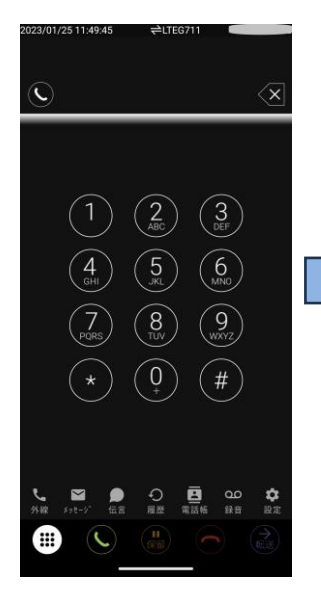

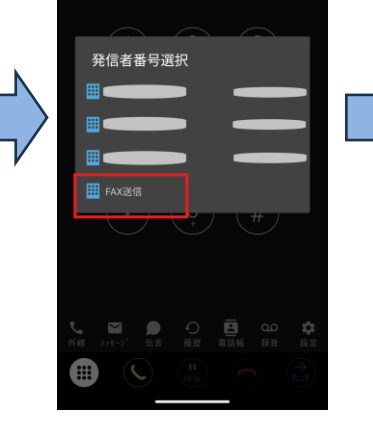

相手先のFAX番号を ダイヤルします

「FAX送信」をタッ プします

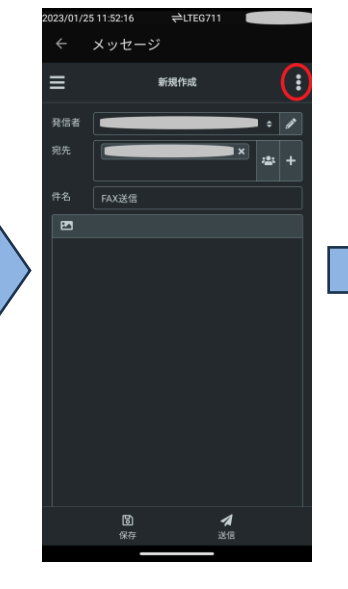

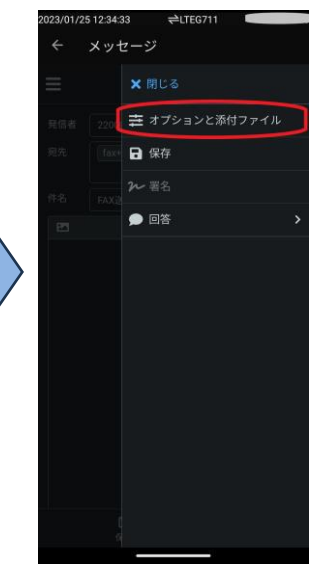

右上「三点リーダー」 をタップします

「オプションと添付 ファイル」をタップ します

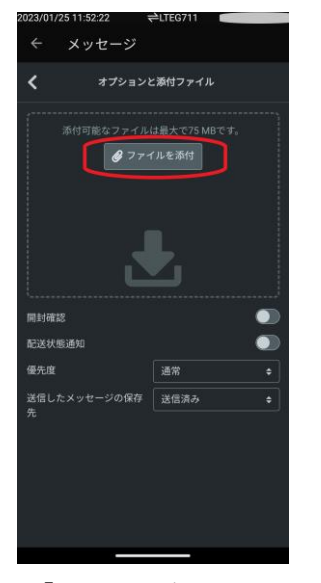

「ファイルを添付」 をタップしてファイル を選択します

※添付できるファイル は「PDF・PNG・ JPG」のみとなります。

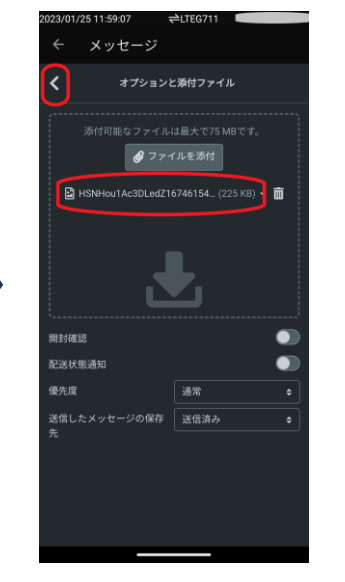

ファイルが添付出来て いることを確認したら 「<」をタップして戻る

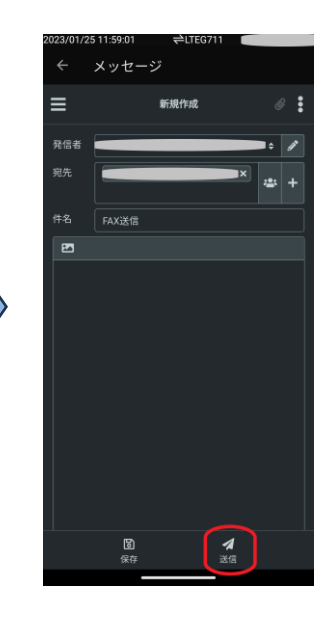

「送信」ボタンで完了

# 【iOS】 FAX送信手順

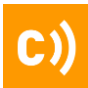

### iOSで送信

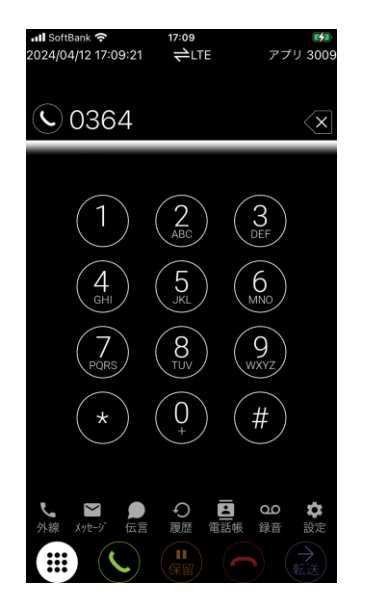

相手先のFAX番号を ダイヤルします

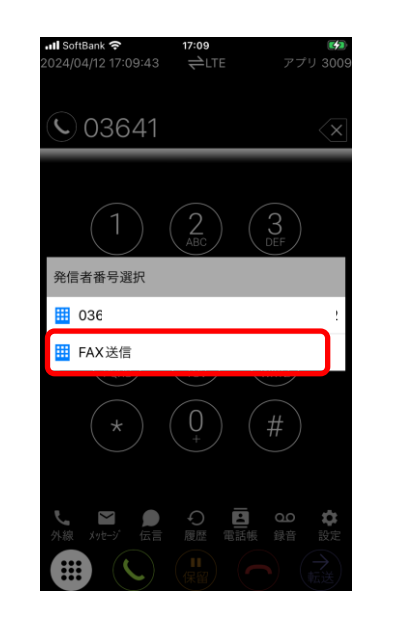

「FAX送信」をタッ プします

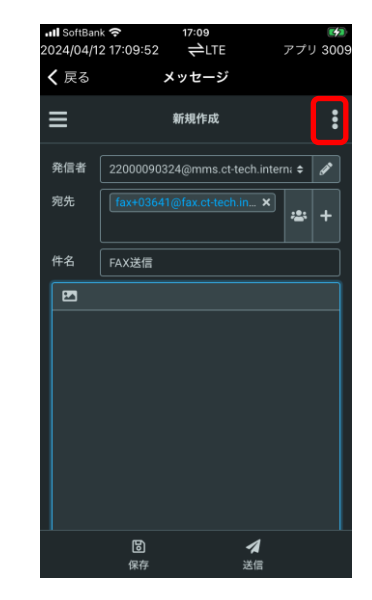

右上「三点リーダー」 をタップします

ult settant ◆ 17.09 (##) 2024/04/12 17:09:59 (LTE アブリ 3009 〈 戻る メッセージ ※ 閉じる 発信者 222 芝 オブションと添付ファイル 発発 6 • 保存 アン 署名 序名 74 ● 回答 ◆

「オプションと添付 ファイル」をタップ します

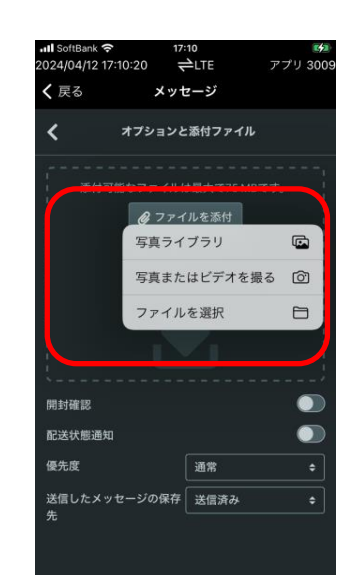

「ファイルを添付」 をタップしてファイル を選択します

※添付できるファイル は「PDF・PNG・ JPG」のみとなります。

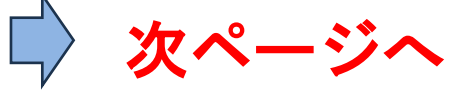

# 【iOS】 FAX送信手順

### iOSで送信

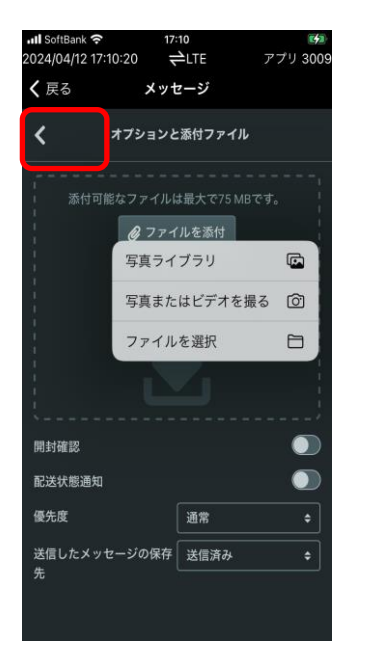

.ul 🕆 🖬

16:53

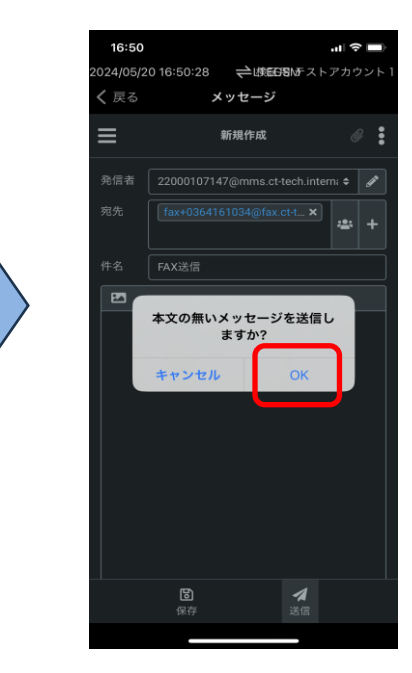

H

「く」をタップして 前の画面に戻ります。

送信をタップします。

「OK」をタップして 送信完了。

※誤って「<戻る」を押し てしまうと画面がモバビジ アプリに戻ってしまうので 注意

★iPhoneにて添付ファイルのみの送信が、できない場合、 アプリバージョンを更新してください。

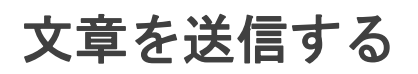

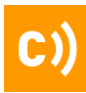

### ネットFAX文章送信

| <b>18:36</b><br>)24/06/06 18:36:19<br><b>〈</b> 戻る | ⇔LTEGSM<br>メッセージ   | <b>・・・・ ネー・</b><br>アプリ 3008 |        | 18:36<br>2024/06/06<br>く 戻る | 6 18:36:35 | ¢LTE<br>לייע-צ | GSM 🕽    | 山 令 🔲<br>アプリ 3008 |  | 18:36<br>2024/06/0<br><b>く</b> 戻る | 06 18:36:53<br><b>X</b> | →LTEGSM           | <b>! 令</b><br>アプリ |
|---------------------------------------------------|--------------------|-----------------------------|--------|-----------------------------|------------|----------------|----------|-------------------|--|-----------------------------------|-------------------------|-------------------|-------------------|
| ≡                                                 | 新規作成               | :                           |        | 宛先                          | fax+03641  | 61034@fa:      | x.ct-t × | * +               |  | ≡                                 |                         | 新規作成              |                   |
| 発信者 22000090                                      | 323@mms.ct-tech.ii | nterni 🗢 🖋                  |        | 件名                          | FAX送信      |                |          |                   |  | 発信者                               | 2200009032              | 23@mms.ct-tech.in | tern: 🗢           |
| 宛先 fax+036-                                       |                    | × 🛥 +                       |        | TAN                         | n ?   5    | ? 🕢 😡          | 茗        | ř.                |  | 宛先                                |                         | 61034@fax.ct-t ×  |                   |
| 牛名 FAX送信                                          |                    |                             |        |                             |            |                |          |                   |  | 件名                                | FAX送信                   |                   |                   |
|                                                   |                    |                             | $\Box$ | ~ ~                         |            |                |          | 完了                |  | テスト                               | 5 7 8                   | 2 段落              | ~                 |
|                                                   |                    |                             |        | 一 中                         | 勉強         | 期間終            | わったら     |                   |  |                                   |                         |                   |                   |
|                                                   |                    |                             |        | $\rightarrow$               | あ          | か              | đ        | $\otimes$         |  |                                   |                         |                   |                   |
|                                                   |                    |                             |        | 5                           | た          | な              | は        | 空白                |  |                                   |                         |                   |                   |
|                                                   |                    |                             |        | ABC                         | ま          | р              | 6        | 改行                |  |                                   |                         |                   |                   |
| 6                                                 | 1                  |                             |        |                             | ~          | ゎ              | 、。?!     | W IJ              |  |                                   | P                       |                   |                   |
| 保存                                                | 送信                 |                             |        |                             |            |                |          | Ŷ                 |  |                                   | ■<br>保存                 | 送信                | J                 |
|                                                   |                    |                             |        |                             | _          |                | _        |                   |  |                                   |                         |                   |                   |

① 🖾 をタップ

②文章を入力

③送信をタップしFAX送信

※「Undelivered Mail Returned to Sender」と帰ってきた場合、

文字数や使うことができない文字・記号などを修正し再送をお願いします。 ※添付ファイル(画像)と同時に送信した場合は、

1ページ目に文章、2ページ目以降に添付ファイルとして相手先に送られます。 ※文章のみをFAX送信することも可能です。

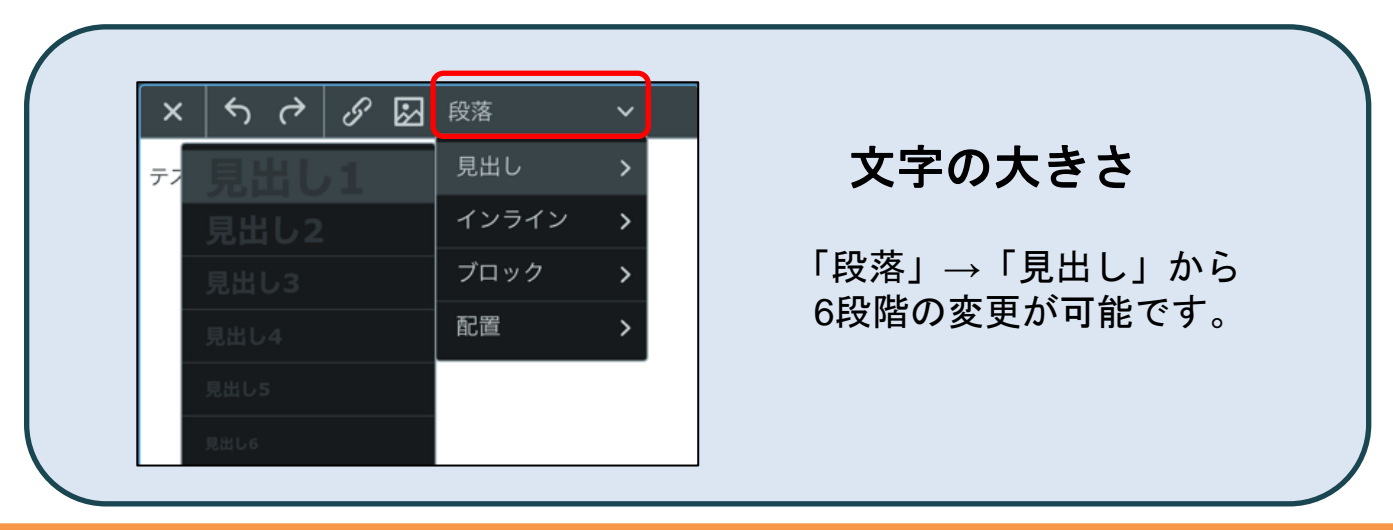

# ネットFAXを確認する

#### ネットFAX履歴

#### 受信履歴

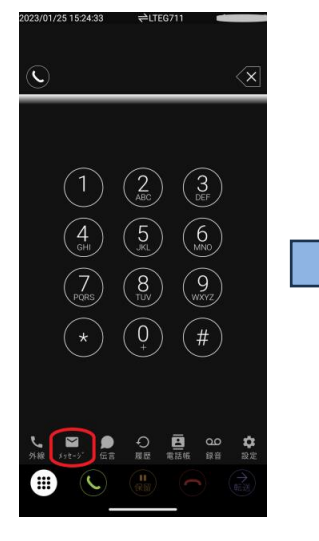

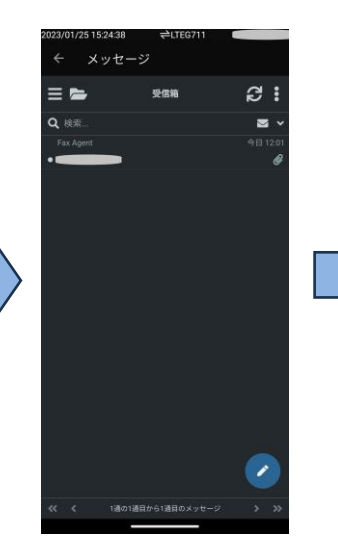

「メッセージ」を タップする

受信箱が表示されます

#### 送信履歴

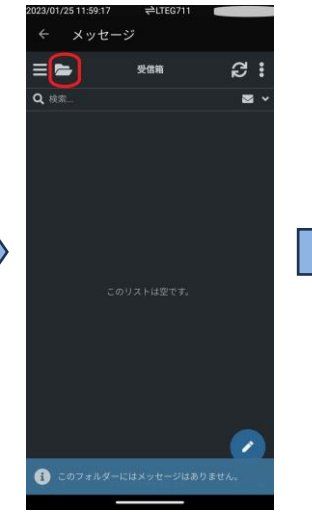

右上のファイルマ 一クをタップする

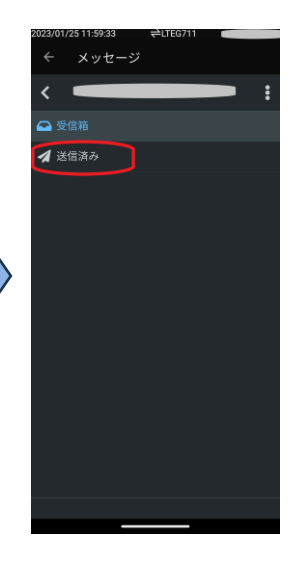

「送信済み」をタッ プして送信箱を確認 する

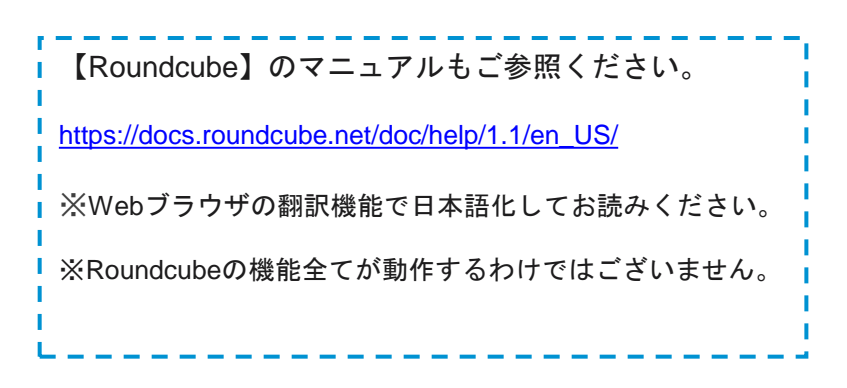

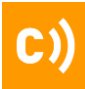

#### WEBブラウザからアカウントを作成する

# ■アカウント作成方法(ブラウザ)

①以下URLよりコールマネージャーにログイン

#### https://support.mobabiji.jp/

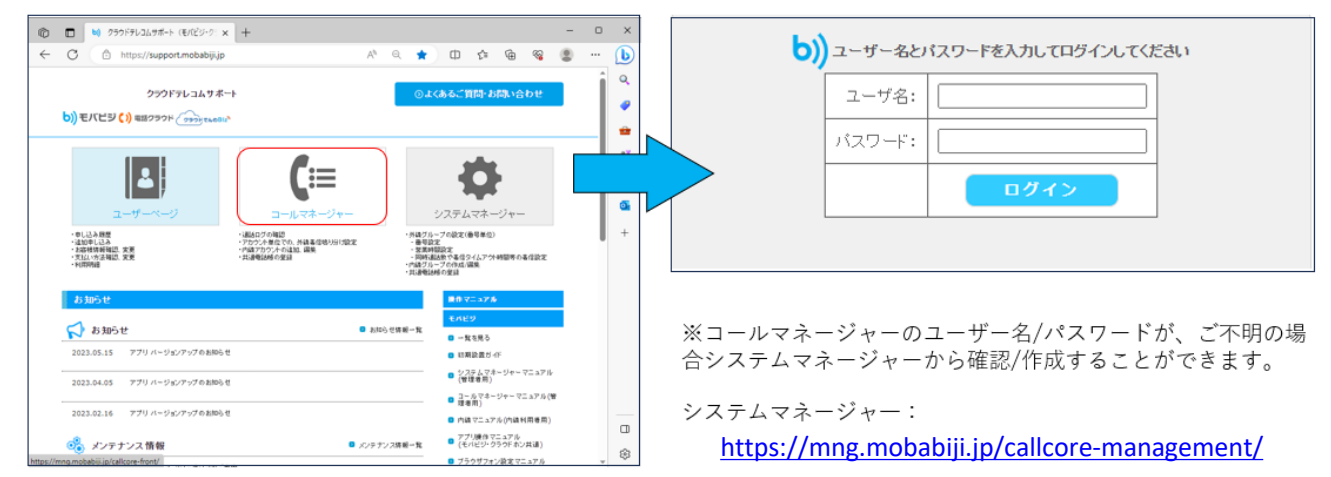

②内線から「登録」をクリック 〇必須項目の入力を行い、 [確認画面へ]をクリック ①内線グループを複数作成している b)) モバビジ 内線情報を登録します 場合に選択する。 ※内線グループが複数ない場合は不要 内線の情報を入力してください ■内韓登録 () v v (1) 内線グループ名称 ②ユーザー名(メールアドレス形式) 入力画面 • で作成/入力する。 210 ユーザ名 (メールアドレス) 【必須】 test01@test 0 ※実在のメールアドレスでなくても 推察 内線情報を登録します 0 バスワード 【必须】 ..... 内線の情報を入力していたみ 登録可 内緒グループ名称 ٢ 名字 【必須】 テスト名字 コーザボ (パールアパルス) 【会理】 ③パスワードを設定(9文字以上) Long Date (en) カナ名字 半角英字、半角数字のみ 1000 C 名前 【必須】 テスト名前 8.0 (68) ④名字の設定 カナ名前 57 G R ⑤名前の設定 ダイアルイン番号 14.90 0469 0 内線番号 (必須) 2222 ⑥4桁内線番号の設定 ※2222~8888で設定可能 半角数字のみ

# ※補足 ブラウザからアカウントを作成

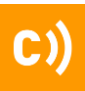

#### WEBブラウザからアカウントを作成する

### ■アカウント作成方法(ブラウザ)

③設定内容を確認後「登録」をクリック

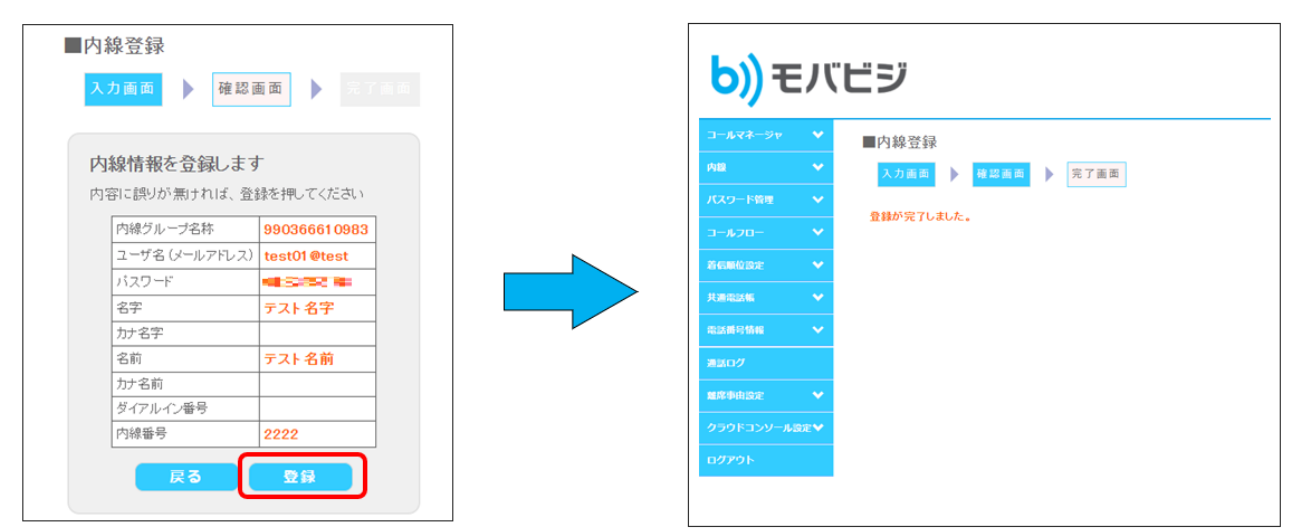

#### ①内線検索からアカウントを検索する ②詳細からアカウントを確認する

④「登録完了しました。」と出力されたら登録完了

| りしてビジ                                                     |                                        | ■内線検索                      |                                |              |                     |               |           |            |               |       |
|-----------------------------------------------------------|----------------------------------------|----------------------------|--------------------------------|--------------|---------------------|---------------|-----------|------------|---------------|-------|
|                                                           |                                        | 条件入力画面                     | 結果画面                           | 并相西面         |                     |               |           |            |               |       |
| □-ルマネージャ ¥ ■内線検索                                          |                                        |                            |                                |              |                     |               |           |            |               |       |
| 内設         へ         条件入力面面           登録         >        | 5 • NFAR • IFRAR                       | カスタマそ                      | 称 内線グループ名<br>称                 | 内部電話番<br>号   | ユーザ名                | パスワー<br>ド     | 名字        | カナ<br>名字 そ | 前<br>力ナ<br>名前 | 詳細    |
| 検索                                                        | 検索します                                  | クラウドテレコム<br>環境 F(自動開<br>ト) | A試験<br>通テス 9606000 1088        | 200405936    | test01@test         | 2040505       | テスト<br>名字 | テ名         | スト<br>前       | IT AU |
| パスワード管理         検索条件を入り           全て空層のまま         全て空層のまま | りしてください。<br>E「検索」ボタンをクリックすると、全件表示されます。 | 1                          |                                |              | 戻る                  | )             |           |            |               |       |
| コールフロー      内線グル・     コーザ名に     コーザ名に                     | -プ名称<br>メールアドレス)                       |                            |                                |              |                     |               |           |            |               |       |
| <del>其通電試験</del>                                          |                                        | 📈 💥 计                      | 뇸                              | /            | $\langle \ \rangle$ |               |           |            |               |       |
|                                                           |                                        |                            | 思                              |              | ) Г                 |               |           |            |               |       |
| カナ名前                                                      |                                        |                            |                                |              |                     |               |           | +0         |               |       |
| MRTAILE 💙                                                 |                                        | ・<br>IP電                   | 話、ビジネス                         | 、ホン用         | のアナ                 | リウン           | ト情        | 報          |               |       |
| クラウドコンソール設定♥                                              |                                        | (pana                      | ●●@、 <u>tel</u>                | ●●@、         | fax                 | ●@ <i>†</i> ょ | (ビ        |            |               |       |
| 0 <b>/7</b> 01                                            |                                        | を誤<br>有償                   | って修正して<br><mark>工事</mark> が発生す | こしまっ<br>「る場合 | た場合<br>があり          | う、<br>ます。     |           |            |               |       |

### WEBブラウザからアカウントを管理する

### ■アカウント作成方法(ブラウザ)

③変更から修正画面へ遷移

④修正後確認画面へをクリック

⑤更新をクリック

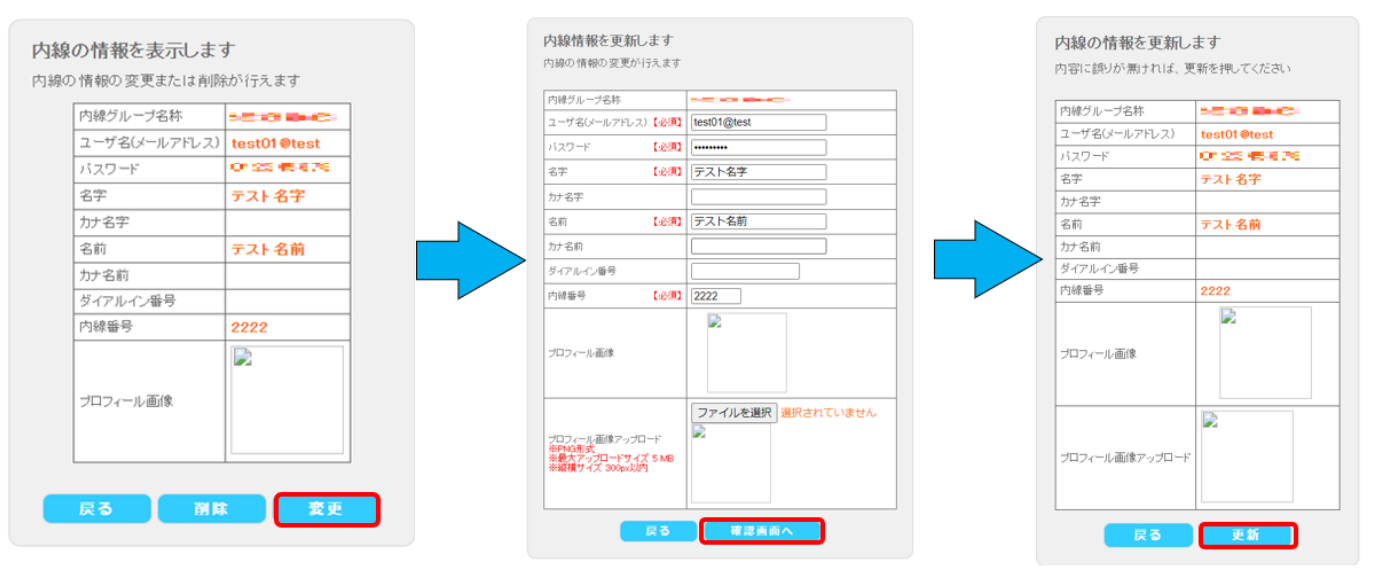

⑥「**更新が完了しました。**」と出力されたら修正完了

| <mark>b))</mark> モバビジ |      |                     |  |  |  |
|-----------------------|------|---------------------|--|--|--|
| コールマネージャ              |      | ■内線更新               |  |  |  |
| 内線                    |      | 入力画面 🕨 確認画面 🕨 完了画面  |  |  |  |
| パスワード管理               |      | <b>百死</b> が空フ」 ました。 |  |  |  |
| コールフロー                |      |                     |  |  |  |
| 着信用位款生                |      |                     |  |  |  |
| 共通電話幅                 |      |                     |  |  |  |
| 電話番号情報                |      |                     |  |  |  |
| 通話ログ                  |      |                     |  |  |  |
| 離席事由設定                |      |                     |  |  |  |
| クラウドコンソール             | £NE♥ |                     |  |  |  |
| ログアウト                 |      |                     |  |  |  |
|                       |      |                     |  |  |  |
|                       |      |                     |  |  |  |

|                                                                     | アプリのIDは既にお持ちですか?     |     |    |  |  |  |
|---------------------------------------------------------------------|----------------------|-----|----|--|--|--|
|                                                                     |                      | いいえ | はい |  |  |  |
|                                                                     | アプリのIDは既にお持ち<br>ですか? |     |    |  |  |  |
|                                                                     | いいえ                  | はい  |    |  |  |  |
| ・端末に新規インストールする場合、<br>【アプリIDお持ちですか?】の項目は、<br>必ず「 <b>はい」</b> を選んでください |                      |     |    |  |  |  |